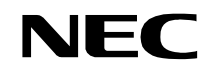

ND-70922 (E) ISSUE 1 STOCK # 151991

# NEAX®2000 IVS<sup>2</sup> INTEGRATED VOICE SERVER

# Open Application Interface (OAI) System Manual

JULY, 2000

NEC America, Inc.

#### LIABILITY DISCLAIMER

NEC America, Inc. reserves the right to change the specifications, functions, or features, at any time, without notice.

NEC America, Inc. has prepared this document for use by its employees and customers. The information contained herein is the property of NEC America, Inc. and shall not be reproduced without prior written approval from NEC America, Inc.

NEAX and D<sup>term</sup> are registered trademarks of NEC Corporation.

Copyright 2000

NEC America, Inc.

Printed in U.S.A.

|                     |                                                                                                    |      |   | ISSU | E No. |        |   |   |          | ISSUE No. |   |   |      |    |       |   |   |
|---------------------|----------------------------------------------------------------------------------------------------|------|---|------|-------|--------|---|---|----------|-----------|---|---|------|----|-------|---|---|
| PAGE NO.            | 1                                                                                                    | 2    | 3 | 4    | 5     | 6      | 7 | 8 | PAGE NO. | 1         | 2 | 3 | 4    | 5  | 6     | 7 | 8 |
| i                   | 1                                                                                                    |      |   |      |       |        |   |   | 35       | 1         |   |   |      |    |       |   |   |
| ii                  | 1                                                                                                    |      |   |      |       |        |   |   | 36       | 1         |   |   |      |    |       |   |   |
| iii                 | 1                                                                                                    |      |   |      |       |        |   |   | 37       | 1         |   |   |      |    |       |   |   |
| iv                  | 1                                                                                                    |      |   |      |       |        |   |   | 38       | 1         |   |   |      |    |       |   |   |
| 1                   | 1                                                                                                    | _    |   |      |       |        |   |   | 39       | 1         |   |   |      |    |       |   |   |
| 2                   | 1                                                                                                    |      |   |      |       |        |   |   | 40       | 1         |   |   |      |    |       |   |   |
| 3                   | 1                                                                                                    |      |   |      |       |        |   |   | 41       | 1         |   |   |      |    |       |   |   |
| 4                   | 1                                                                                                    |      |   |      |       |        |   |   | 42       | 1         |   |   |      |    |       |   |   |
| 5                   | 1                                                                                                    |      |   |      |       |        |   |   | 43       | 1         |   |   |      |    |       |   |   |
| 7                   | 1                                                                                                    |      |   |      |       |        |   |   | 44       | 1         |   |   |      |    |       |   |   |
| 8                   | 1                                                                                                    |      |   |      |       |        |   |   | 46       | 1         |   | - |      | -  |       |   |   |
| 9                   | 1                                                                                                    |      |   |      |       |        |   |   | 40       | 1         |   | _ |      | _  |       |   |   |
| 10                  | 1                                                                                                    |      |   |      |       |        |   |   | 48       | 1         |   |   |      |    |       |   |   |
| 11                  | 1                                                                                                    |      |   |      |       |        |   |   | 49       | 1         |   |   |      |    |       |   |   |
| 12                  | 1                                                                                                    |      |   |      |       |        |   |   | 50       | 1         |   |   |      |    |       |   |   |
| 13                  | 1                                                                                                    |      |   |      |       |        |   |   | 51       | 1         |   |   |      |    |       |   |   |
| 14                  | 1                                                                                                    |      |   |      |       |        |   |   | 52       | 1         |   |   |      |    |       |   |   |
| 15                  | 1                                                                                                    |      |   |      |       |        |   |   | 53       | 1         |   |   |      |    |       |   |   |
| 16                  | 1                                                                                                    |      |   |      |       |        |   |   | 54       | 1         |   |   |      |    |       |   |   |
| 17                  | 1                                                                                                    |      |   |      |       |        |   |   | 55       | 1         |   |   |      |    |       |   |   |
| 18                  | 1                                                                                                    |      |   |      |       |        |   |   | 56       | 1         |   |   |      |    |       |   |   |
| 19                  | 1                                                                                                    |      |   |      |       |        |   |   | 57       | 1         |   |   |      |    |       |   |   |
| 20                  | 1                                                                                                    |      |   |      |       |        |   |   | 58       | 1         |   |   |      |    |       |   |   |
| 21                  | 1                                                                                                    |      |   |      |       |        |   |   | 59       | 1         |   |   |      |    |       |   |   |
| 22                  | 1                                                                                                    |      |   |      |       |        |   |   | 60       | 1         |   |   |      |    |       |   |   |
| 23                  | 1                                                                                                    |      |   |      |       |        |   |   | 61       | 1         |   |   |      |    |       |   |   |
| 24                  | 1                                                                                                    |      |   |      |       |        |   |   | 62       | 1         |   |   |      |    |       |   |   |
| 25                  | 1                                                                                                    |      |   |      |       |        |   |   | 63       | 1         |   |   |      |    |       |   |   |
| 26                  | 1                                                                                                    |      |   |      |       |        |   |   | 64       | 1         |   |   |      |    |       |   |   |
| 27                  | 1                                                                                                    |      |   |      |       |        |   |   | 65       | 1         |   |   |      |    |       |   |   |
| 20                  | 1                                                                                                    |      |   |      |       |        |   |   | 67       | 1         |   | _ |      | _  |       |   |   |
| 30                  | 1                                                                                                    |      |   |      |       |        |   |   | 68       | 1         |   |   |      |    |       |   |   |
| 31                  | 1                                                                                                    |      |   |      |       |        |   |   | 69       | 1         |   |   |      |    |       |   |   |
| 32                  | 1                                                                                                    |      |   |      |       |        |   |   | 70       | 1         |   |   |      |    |       |   |   |
| 33                  | 1                                                                                                    |      |   |      |       |        |   |   | 71       | 1         |   |   |      |    |       |   |   |
| 34                  | 1                                                                                                    |      |   |      |       |        |   |   | 72       | 1         |   |   |      |    |       |   |   |
| IS                  | SUE 1                                                                                                    |      |   |      | 19    | SSUE 2 | 2 |   | ISS      | SUE 3     |   |   | 1    | IS | SUE 4 | Ļ |   |
| DATE                | JULY,                                                                                                    | 2000 |   | DATE |       |        |   |   | DATE     |           |   |   | DATE |    |       |   |   |
| IS                  | SUE 5                                                                                                    |      |   |      |       | SSUE ( | 3 |   | ISS      | SUE 7     |   |   |      | IS | SUE 8 | 3 |   |
| DATE                |                                                                                                    |      |   | DATE |       |        |   |   | DATE     |           |   |   | DATE |    |       |   |   |
| NEAX200<br>Open App | IEAX2000 IVS <sup>2</sup> Revision Sheet 1/2       Dpen Application Interface (OAI) System Manual     ND_70922 (E) |      |   |      |       |        |   |   |          |           |   |   |      |    |       |   |   |

|                     |                                                                                                    |      |   | ISSU | E No. |        |   |   |          | ISSUE No. |   |   |      |    |       |   |   |
|---------------------|----------------------------------------------------------------------------------------------------|------|---|------|-------|--------|---|---|----------|-----------|---|---|------|----|-------|---|---|
| PAGE NO.            | 1                                                                                                    | 2    | 3 | 4    | 5     | 6      | 7 | 8 | PAGE NO. | 1         | 2 | 3 | 4    | 5  | 6     | 7 | 8 |
| 73                  | 1                                                                                                    |      |   |      |       |        |   |   |          |           |   |   |      |    |       |   |   |
| 74                  | 1                                                                                                    |      |   |      |       |        |   |   |          |           |   |   |      |    |       |   |   |
| 75                  | 1                                                                                                    |      |   |      |       |        |   |   |          |           |   |   |      |    |       |   |   |
| 76                  | 1                                                                                                    |      |   |      |       |        |   |   |          |           |   |   |      |    |       |   |   |
| 77                  | 1                                                                                                    |      |   |      |       |        |   |   |          |           |   |   |      |    |       |   |   |
| 78                  | 1                                                                                                    |      |   |      |       |        |   |   |          |           |   |   |      |    |       |   |   |
| 79                  | 1                                                                                                    |      |   |      |       |        |   |   |          |           |   |   |      |    |       |   |   |
| 80                  | 1                                                                                                    |      |   |      |       |        |   |   |          |           |   |   |      |    |       |   |   |
|                     |                                                                                                    |      |   |      |       |        |   |   |          |           |   |   |      |    |       |   |   |
|                     |                                                                                                    |      |   |      |       |        |   |   |          |           |   |   |      |    |       |   |   |
|                     |                                                                                                    |      |   |      |       |        |   |   |          |           |   |   |      |    |       |   |   |
|                     |                                                                                                    |      |   |      |       |        |   |   |          |           |   |   |      |    |       |   |   |
|                     |                                                                                                    |      |   |      |       |        |   |   |          |           |   |   |      |    |       |   |   |
|                     |                                                                                                    |      |   |      |       |        |   |   |          |           |   |   |      |    |       |   |   |
|                     |                                                                                                    |      |   |      |       |        |   |   |          |           |   |   |      |    |       |   |   |
|                     |                                                                                                    |      |   |      |       |        |   |   |          |           |   |   |      |    |       |   |   |
|                     |                                                                                                    |      |   |      |       |        |   |   |          |           |   |   |      |    |       |   |   |
|                     |                                                                                                    |      |   |      |       | _      |   |   |          |           |   |   |      |    |       |   |   |
|                     |                                                                                                    |      |   |      |       |        |   |   |          |           |   |   |      |    |       |   |   |
|                     |                                                                                                    |      |   |      |       |        |   |   |          |           |   |   |      |    |       |   |   |
|                     |                                                                                                    |      |   |      |       |        |   |   |          |           |   |   |      |    |       |   |   |
|                     |                                                                                                    |      |   |      |       |        |   |   |          |           |   |   |      |    |       |   |   |
|                     |                                                                                                    |      |   |      |       |        |   |   |          |           |   |   |      |    |       |   |   |
|                     |                                                                                                    |      |   |      |       |        |   |   |          |           |   |   |      |    |       |   |   |
|                     |                                                                                                    |      |   |      |       |        |   |   |          |           |   |   |      |    |       |   |   |
|                     |                                                                                                    |      |   |      |       |        |   |   |          |           |   |   |      |    |       |   |   |
|                     |                                                                                                    |      |   |      |       |        |   |   |          |           |   |   |      |    |       |   |   |
|                     |                                                                                                    |      |   |      |       |        |   |   |          |           |   |   |      |    |       |   |   |
|                     |                                                                                                    |      |   |      |       |        |   |   |          |           |   |   |      |    |       |   |   |
|                     |                                                                                                    |      |   |      |       |        |   |   |          |           |   |   |      |    |       |   |   |
|                     |                                                                                                    |      |   |      |       |        |   |   |          |           |   |   |      |    |       |   |   |
| -                   |                                                                                                    |      |   |      |       |        |   |   |          |           |   |   |      |    |       |   |   |
|                     |                                                                                                    |      |   |      |       |        |   |   |          |           |   |   |      |    |       |   |   |
|                     |                                                                                                    |      |   |      |       |        |   |   |          |           |   |   |      |    |       |   |   |
|                     |                                                                                                    |      |   |      |       |        |   |   |          |           |   |   |      |    |       |   |   |
|                     |                                                                                                    |      |   |      |       |        |   |   |          |           |   |   |      |    |       |   |   |
|                     |                                                                                                    |      |   |      |       |        |   |   |          |           |   |   |      |    |       |   |   |
| IS                  | SUE 1                                                                                                    |      |   |      | 18    | SSUE 2 | 2 |   | ISS      | SUE 3     |   |   |      | IS | SUE 4 |   |   |
| DATE                | JULY,                                                                                                    | 2000 |   | DATE |       |        |   |   | DATE     |           |   |   | DATE |    |       |   |   |
| IS                  | ISSUE 5 ISSUE 6 ISSUE 7 ISSUE 8                                                                                |      |   |      |       |        |   |   |          |           |   |   |      |    |       |   |   |
| DATE                | DATE DATE DATE DATE                                                                                            |      |   |      |       |        |   |   |          |           |   |   |      |    |       |   |   |
| NEAX200<br>Open App | IEAX2000 IVS <sup>2</sup><br>Open Application Interface (OAI) System Manual Revision Sheet 2/2<br>ND-70922 (E) |      |   |      |       |        |   |   |          |           |   |   |      |    |       |   |   |

## NEAX2000 IVS<sup>2</sup> OAI System Manual

### **TABLE OF CONTENTS**

| P                                                   | age |
|-----------------------------------------------------|-----|
| LIST OF FIGURES                                     | iii |
| LIST OF TABLES                                      | iv  |
| INTRODUCTION                                        | 1   |
| PURPOSE                                             | 1   |
| OUTLINE OF THIS MANUAL                              | 1   |
| REFERENCE MANUALS                                   | 2   |
| CHAPTER 1 GENERAL INFORMATION                       | 3   |
| SYSTEM OUTLINE                                      | 4   |
| OAI with RS-232C                                    | 4   |
| External Processor Connection                       | 4   |
| RS RVS-15 CA-A/RS RVS-15S CA-A                      | 6   |
| RS RVS-4 CA-A/RS RVS-4 CA-C                         | 6   |
| RS RVS-4S CA-A/RS RVS-4S CA-C                       | 6   |
| RS NORM-4 CA-A/RS NORM-4S CA-A                      | 7   |
| OAI with TCP/IP-Ethernet                            | 8   |
| SYSTEM SPECIFICATIONS                               | 9   |
| RS-232C Interface Specification                     | 9   |
| MODEM Specification                                 | 9   |
| CHAPTER 2 INSTALLATION                              | 11  |
| PRECAUTIONS                                         | 12  |
| REQUIRED EQUIPMENT                                  | 15  |
| Required Equipment for OAI with RS-232C Interface   | 15  |
| Required Equipment for OAI with TCP/IP-Ethernet     | 16  |
| INSTALLATION PROCEDURE                              | 17  |
| Installation Procedure for OAI with RS-232C         | 17  |
| Installation Procedure for OAI with TCP/IP-Ethernet | 17  |
| Mounting PN-AP01 Card                               | 18  |
| Mounting PN-CC01 Card                               | 19  |
| Mounting PN-CP15 Card                               | 20  |
| Cabling between PN-AP01 Card and External Processor | 21  |
| Cabling BUS Cable and 10 BASE-T Cable               | 23  |

### TABLE OF CONTENTS

#### Page

| CHAPTER 3 SYSTEM DATA PROGRAMMING<br>HOW TO READ THIS CHAPTER.<br>AP Initialization<br>Preparation before Programming<br>LIST OF COMMANDS RELATED TO OAI.<br>AP01 INITIALIZATION<br>OAI COMMUNICATION DATA ASSIGNMENT (TCP/IP).<br>OAI COMMUNICATION DATA ASSIGNMENT (RS-232C)<br>DATA ASSIGNMENT FOR MSF<br>DATA ASSIGNMENT FOR SCF.<br>DATA ASSIGNMENT FOR SCF.<br>DATA ASSIGNMENT FOR FLF<br>DATA ASSIGNMENT FOR KTF.<br>DATA ASSIGNMENT FOR KTF.<br>DATA ASSIGNMENT FOR ACF.<br>DATA ASSIGNMENT FOR SSF. | 25<br>26<br>26<br>27<br>33<br>34<br>36<br>38<br>43<br>45<br>51<br>53<br>54<br>54 |
|----------------------------------------------------------------------------------------------------|----------------------------------------------------------------------------------|
| DATA ASSIGNMENT FOR SMF                                                                                                    | 57                                                                               |
| CHAPTER 4 TROUBLESHOOTING<br>TROUBLESHOOTING FOR OAI WITH RS-232C<br>TROUBLESHOOTING FOR OAI WITH TCP/IP-ETHERNET<br>Troubleshooting Information for ETHER Card<br>Troubleshooting Information for PN-AP01 Card<br>Replacement Procedure for PN-AP01/PN-CC01 Card                                                                                                    | 59<br>60<br>62<br>62<br>63<br>64                                                 |
| CHAPTER 5 CIRCUIT CARD INFORMATION<br>HOW TO READ THIS CHAPTER.<br>MOUNTING LOCATION OF CIRCUIT CARD<br>LIST OF REQUIRED CIRCUIT CARD<br>PN-CP15 (FP)<br>PN-AP01 (AP01)<br>PN-CC01 (ETHER)                                                                                                    | 65<br>66<br>67<br>68<br>69<br>71<br>74                                           |
| APPENDIX DEFINITION OF V.24 SIGNAL LEADS                                                                                                    | 79                                                                               |

### LIST OF FIGURES

| Figure     | Title                                                      | Page |
|------------|------------------------------------------------------------|------|
| Figure 1-1 | System Outline of OAI with RS-232C                         | . 4  |
| Figure 1-2 | External Processor Connection for RS-232C Interface        | . 5  |
| Figure 1-3 | System Outline of OAI with TCP/IP-Ethernet                 | . 8  |
| Figure 2-1 | Static Electricity Guard (1 of 2)                          | . 12 |
| Figure 2-1 | Static Electricity Guard (2 of 2)                          | . 13 |
| Figure 2-2 | Installation Procedure for OAI with RS-232C Interface      | . 17 |
| Figure 2-3 | Installation Procedure for OAI with TCP/IP-Ethernet        | . 17 |
| Figure 2-4 | Cable Running of RS RVS Cable/RS NORM Cable                | . 21 |
| Figure 2-5 | Direct Connection                                          | . 22 |
| Figure 2-6 | MODEM Connection                                           | . 22 |
| Figure 2-7 | Cable Connections on PN-CC01 Card                          | . 23 |
| Figure 2-8 | Cabling 48-TW-0.3 CONN CA and 10 BASE-T Twisted Pair Cable | . 24 |
| Figure 5-1 | Mounting Location of Circuit Card                          | . 67 |

### LIST OF TABLES

| Table     | Title                                             | Page |
|-----------|---------------------------------------------------|------|
| Table 1-1 | RS-232C Interface Specification                   | . 9  |
| Table 1-2 | MODEM Specification                               | . 9  |
| Table 2-1 | Required Equipment for OAI with RS-232C Interface | . 15 |
| Table 2-2 | Required Equipment for OAI with TCP/IP-Ethernet   | . 16 |
| Table 3-1 | List of Commands Related to OAI                   | . 27 |
| Table 3-2 | IP Address Assignment Patterns (PN-CC01 Card)     | . 35 |
| Table 4-1 | Troubleshooting Information for OAI with RS-232C  | . 60 |
| Table 4-2 | Troubleshooting Information for ETHER Card        | . 62 |
| Table 4-3 | Troubleshooting Information for PN-AP01 Card      | . 63 |
| Table 5-1 | List of Required Card                             | . 68 |

# INTRODUCTION

# PURPOSE

This manual explains the system description, installation procedure, programming procedure and troubleshooting information for providing the Open Application Interface (OAI) to the NEAX2000 IVS<sup>2</sup>.

# **OUTLINE OF THIS MANUAL**

This manual contains the following chapters and appendix:

### CHAPTER 1 GENERAL INFORMATION

This chapter explains the system outline and specifications of the OAI system.

#### CHAPTER 2 INSTALLATION

This chapter explains the hardware installation procedure to provide an OAI interface to the PBX.

### CHAPTER 3 SYSTEM DATA PROGRAMMING

This chapter explains the programming procedure to provide the OAI feature to the PBX.

### CHAPTER 4 TROUBLESHOOTING

This chapter explains troubleshooting information after installing the OAI system.

### CHAPTER 5 CIRCUIT CARD INFORMATION

This chapter explains the mounting location, the meaning of lamp indications, and the method of switch settings of each circuit card for OAI.

**APPENDIX** This appendix contains the definition of V.24 signal leads.

## **REFERENCE MANUALS**

Refer to the following manuals during installation:

| Installation Procedure Manual:  | Describes the installation procedure of the PBX system.                                                                                                    |
|---------------------------------|----------------------------------------------------------------------------------------------------|
| Command Manual:                 | Describes Customer Administration Terminal (CAT) operation, command function and setting data required for programming the system, and Resident System Program. |
| Office Data Programming Manual: | Contains the Customer Specification Sheet and Office Data Programming Sheet.                                                                                    |

# **CHAPTER 1**

# **GENERAL INFORMATION**

This chapter explains the OAI system outline and specifications.

# SYSTEM OUTLINE

The PBX is equipped with an interface to provide user applications through an external processor. The interface supports RS-232C (Free Wheel) protocol and TCP/IP protocol.

## OAI with RS-232C

For adding the interface with RS-232C, the AP01 card (OAI Interface Card) is required. Figure 1-1 shows the system outline of OAI with RS-232C.

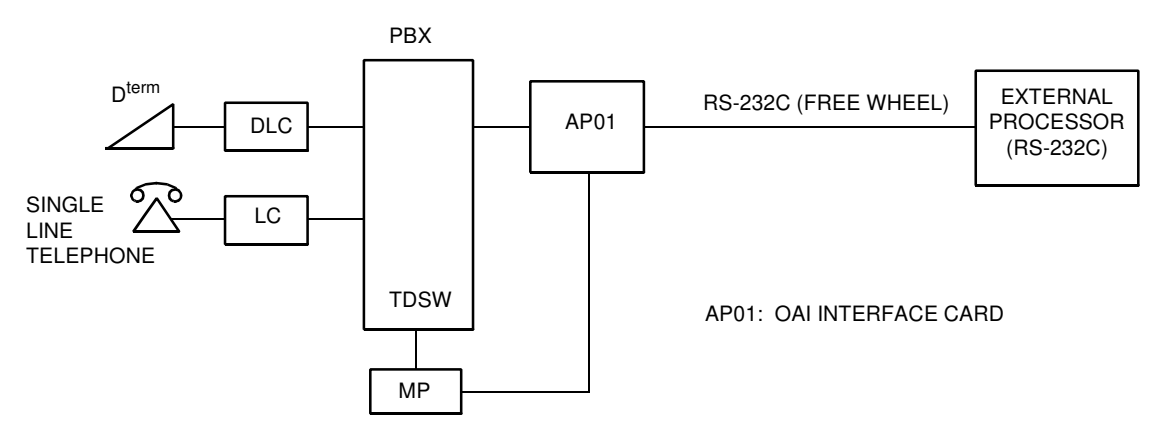

Figure 1-1 System Outline of OAI with RS-232C

## **External Processor Connection**

The PBX can be directly connected to an external processor with a cable. The maximum length of the cable is 15 m (49 ft.). The PBX also can be connected to a MODEM for extending the distance between the PBX and the external processor. The maximum length of the cable from PBX to modem is 4 m (13 ft.). Figure 1-2 shows the external processor connection for RS-232C interface.

### Figure 1-2 External Processor Connection for RS-232C Interface

(1) External Processor Direct Connection

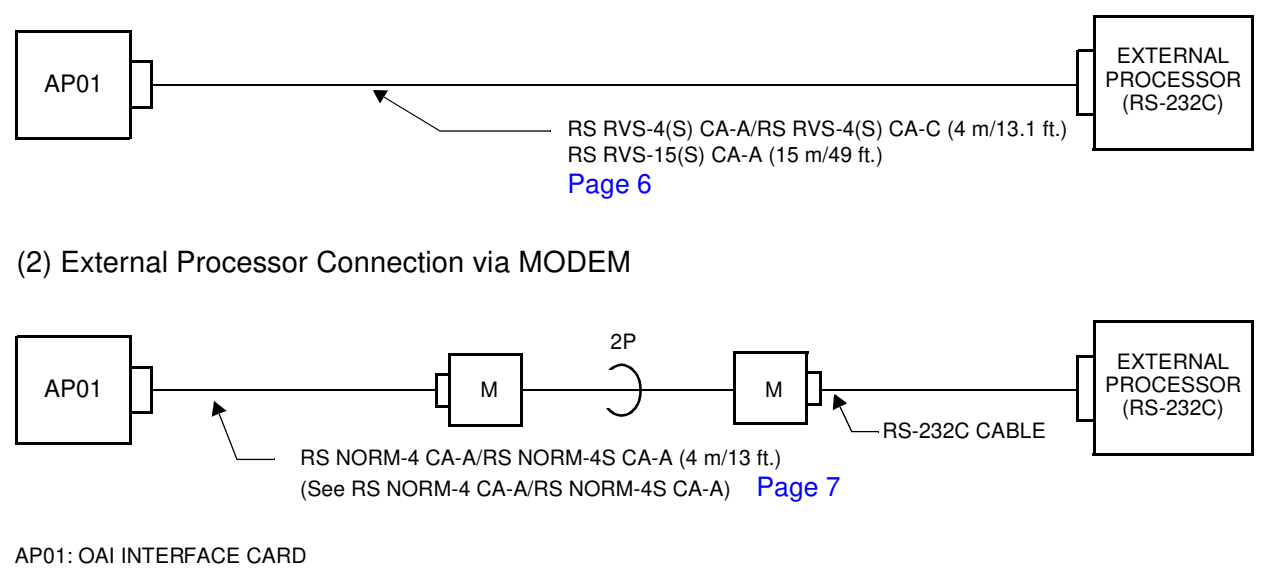

M: MODEM

#### RS RVS-15 CA-A/RS RVS-15S CA-A RS RVS-4 CA-A/RS RVS-4 CA-C RS RVS-4S CA-A/RS RVS-4S CA-C

**NOTE:** If the external processor does not send DTR or RTS signal, cut the signal lead marked by X in the D-Sub connector (external processor side) as shown in the wiring diagram below.

See APPENDIX DEFINITION OF V.24 SIGNAL LEADS. Page 79

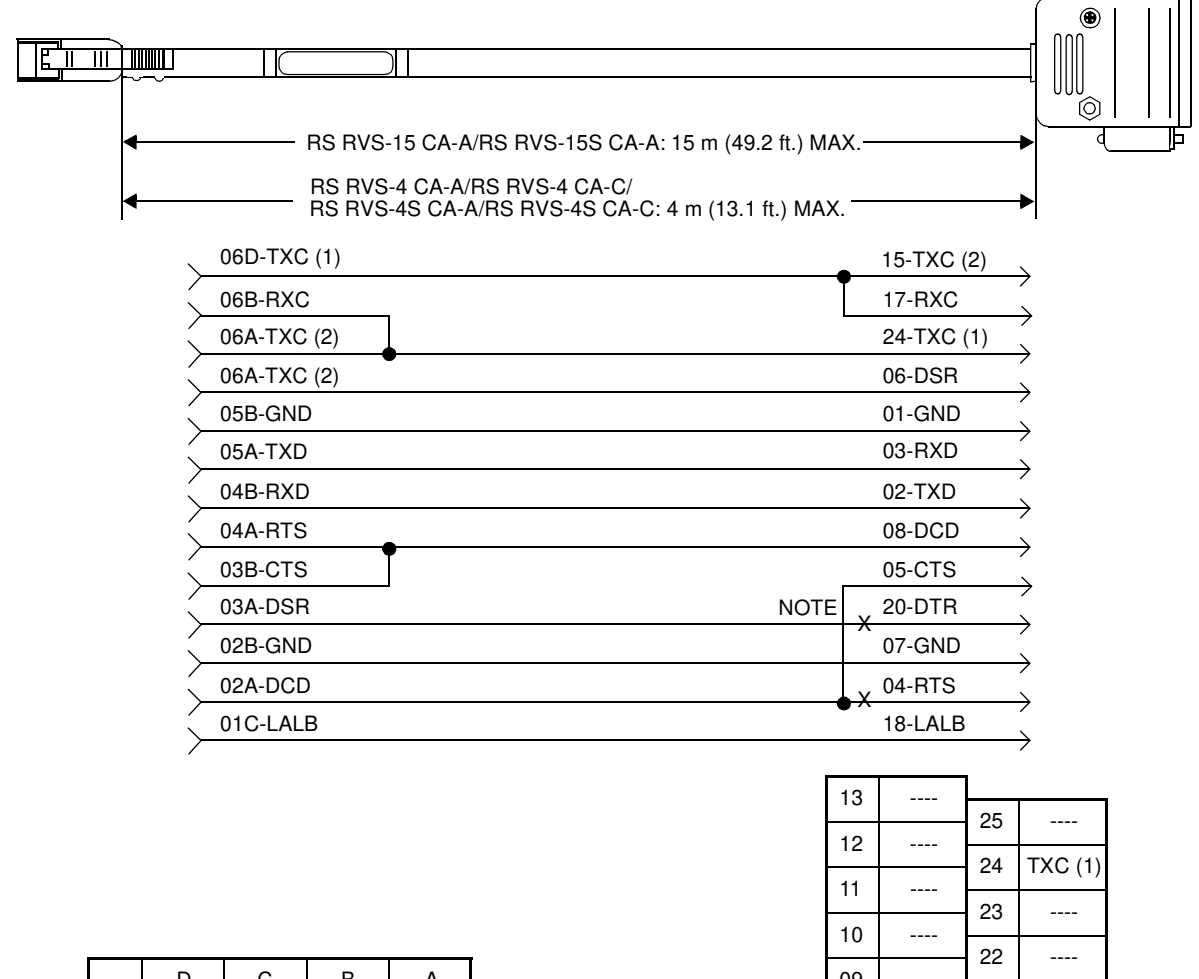

|    | D       | С    | В   | А       |
|----|---------|------|-----|---------|
| 06 | TXC (1) | Х    | RXC | TXC (2) |
| 05 | х       | DTR  | GND | TXD     |
| 04 | (RT)    | Х    | RXD | RTS     |
| 03 | х       | (ST) | CTS | DSR     |
| 02 |         | Х    | GND | DCD     |
| 01 | Х       | LALB | Х   | G       |

G: GROUND

| 13 |        |    |         |
|----|--------|----|---------|
| 10 |        | 25 |         |
| 12 |        | 24 | TXC (1) |
| 11 |        | 00 | ( )     |
| 10 |        | 23 |         |
| 00 |        | 22 |         |
| 09 |        | 21 |         |
| 08 | DCD    | 20 | DTR     |
| 07 | GND    | 20 | DIII    |
| 06 | DSB    | 19 |         |
| 00 | 2011   | 18 | LALB    |
| 05 | CTS    | 17 | BXC     |
| 04 | RTS    |    |         |
| 03 | RXD    | 16 |         |
|    | TVD    | 15 | TXC (2) |
| 02 | 02 TXD |    |         |
| 01 | GND    |    |         |

### See APPENDIX DEFINITION OF V.24 SIGNAL LEADS. Page 79

### RS NORM-4 CA-A/RS NORM-4S CA-A

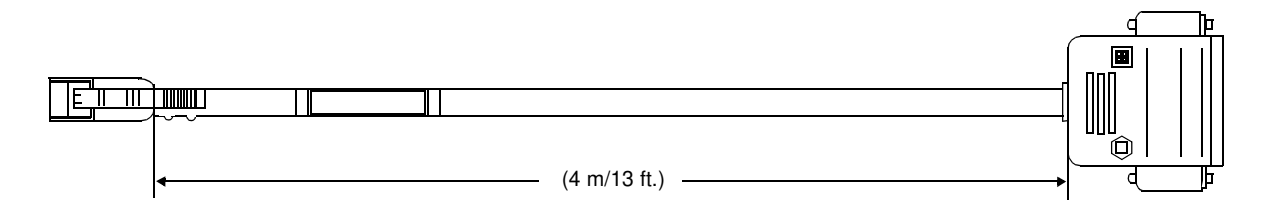

|           | 06D-TXC (1) | 24-TXC (2) |
|-----------|-------------|------------|
|           | 06B-RXC     | 17-RXC     |
|           | 06A-TXC (2) | 15-TXC (1) |
|           | 05C-DTR     | 20-DSR     |
| $\langle$ | 05B-GND     | 01-GND     |
| $\langle$ | 05A-TXD     | 02-RXD     |
|           | 04B-RXD     | 03-TXD     |
|           | 04A-RTS     | 04-DCD     |
|           | 03B-CTS     | 05-CTS     |
| $\langle$ | 03A-DSR     | 06-DTR     |
| <         | 02B-GND     | 07-GND     |
| $\langle$ | 02A-DCD     | 08-RTS     |
|           | 01C-LALB    | 18-LALB    |
|           |             |            |

|    | D       | С    | В   | Α       |
|----|---------|------|-----|---------|
| 06 | TXC (1) | ×    | RXC | TXC (2) |
| 05 | ×       | DTR  | GND | TXD     |
| 04 | (RT)    | ×    | RXD | RTS     |
| 03 | ×       | (ST) | CTS | DSR     |
| 02 |         | ×    | GND | DCD     |
| 01 | X       | LALB | ×   | G       |

G: GROUND

| 13  |     |    |         |
|-----|-----|----|---------|
| 10  |     | 25 |         |
| 12  |     | 24 | TXC (1) |
| 11  |     |    |         |
| 10  |     | 23 |         |
| 00  |     | 22 |         |
| 03  |     | 21 |         |
| 08  | DCD | 20 | ртр     |
| 07  | GND | 20 | DIR     |
| 00  | DOD | 19 |         |
| 06  | DSR | 18 | LALB    |
| 05  | CTS |    | 51/0    |
| 04  | BTS | 17 | RXC     |
| • • |     | 16 |         |
| 03  | RXD | 15 | TXC (2) |
| 02  | TXD |    |         |
| 01  | GND | 14 |         |
|     |     |    |         |

### **OAI with TCP/IP-Ethernet**

The PBX is equipped with an interface to transmit/receive the control signals between the PBX and the Ethernet. The interface supports TCP/IP protocol. For adding the interface with TCP/IP, the ETHER card (CC01) (Ethernet Gateway Controller) is required in addition to the AP01 card.

Figure 1-3 shows the system outline of OAI with TCP/IP-Ethernet.

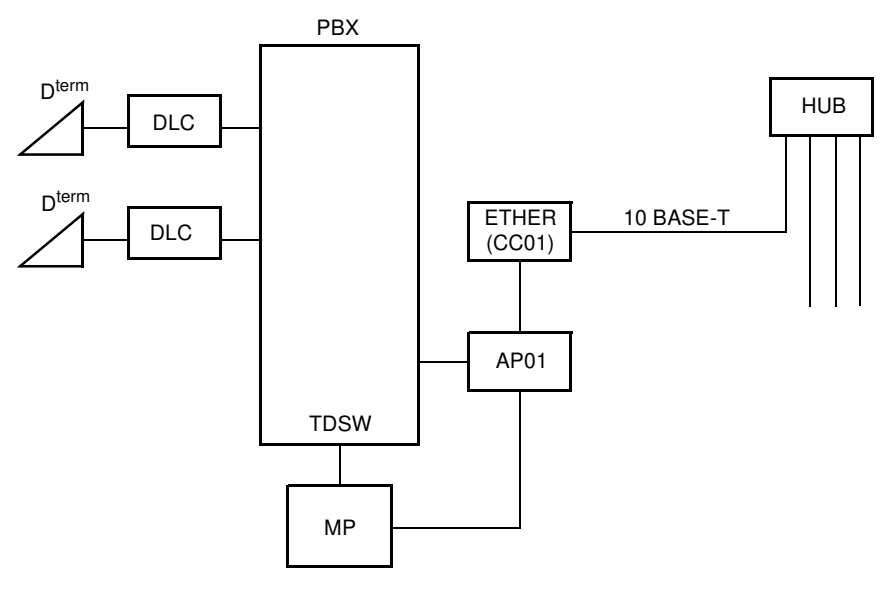

Figure 1-3 System Outline of OAI with TCP/IP-Ethernet

AP01: OAI INTERFACE CARD ETHER: ETHERNET CONTROLLER (CC01)

# SYSTEM SPECIFICATIONS

### **RS-232C Interface Specification**

| Table 1-1 | <b>RS-232C</b> | Interface | Specification |
|-----------|----------------|-----------|---------------|
|           |                |           |               |

| DESCRIPTION            | SPECIFICATION                                  | REMARKS |
|------------------------|------------------------------------------------|---------|
| Transmission Speed     | 150, 300, 600, 1200, 2400,<br>4800 or 9600 bps |         |
| Synchronization        | Asynchronous                                   |         |
| Transmission Mode      | Full Duplex                                    |         |
| Parity                 | No Parity                                      |         |
| Stop Bit               | 1-Stop Bit                                     |         |
| Kind of Code           | JIS (8-bit)                                    |         |
| Transmission Procedure | Free Wheel                                     |         |

## **MODEM Specification**

### Table 1-2 MODEM Specification

| DESCRIPTION         | SPECIFICATION                                  | REMARKS |
|---------------------|------------------------------------------------|---------|
| Synchronization     | Asynchronous                                   |         |
| Data Speed          | 150, 300, 600, 1200, 2400,<br>4800 or 9600 bps |         |
| Transmission Mode   | Full Duplex                                    |         |
| Line                | 4 wire                                         |         |
| Connecting Type     | Ring (Dial up)/Leased                          |         |
| Interface Condition | ITU-T V.24                                     |         |

# **CHAPTER 2**

# INSTALLATION

This chapter explains the hardware installation procedure to provide OAI interface to the PBX.

# PRECAUTIONS

Static Electricity Guard

You must wear a grounded wrist strap to protect circuit cards from static electricity.

Figure 2-1 Static Electricity Guard (1 of 2)

• WHEN PLUGGING/UNPLUGGING A CIRCUIT CARD

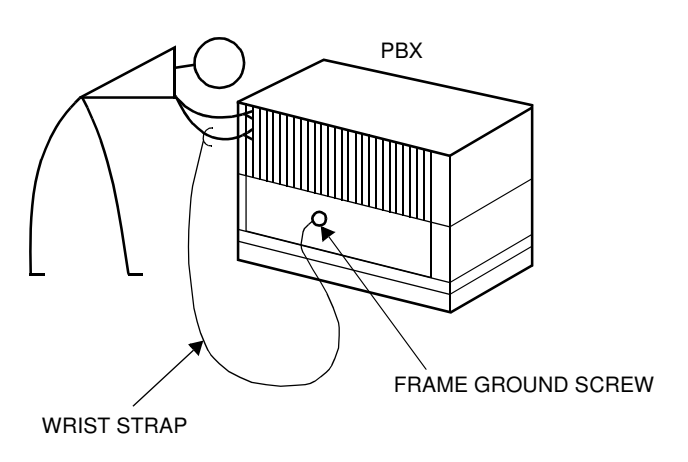

• WHEN HOLDING A CIRCUIT CARD

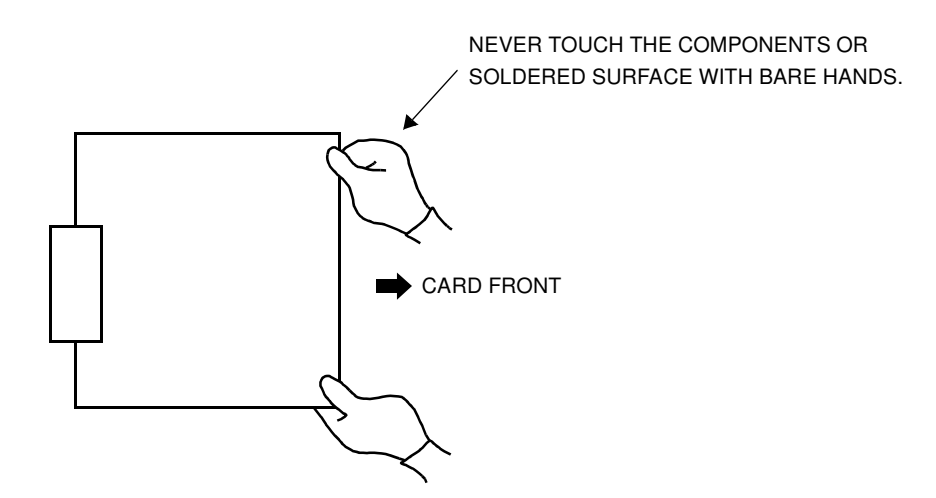

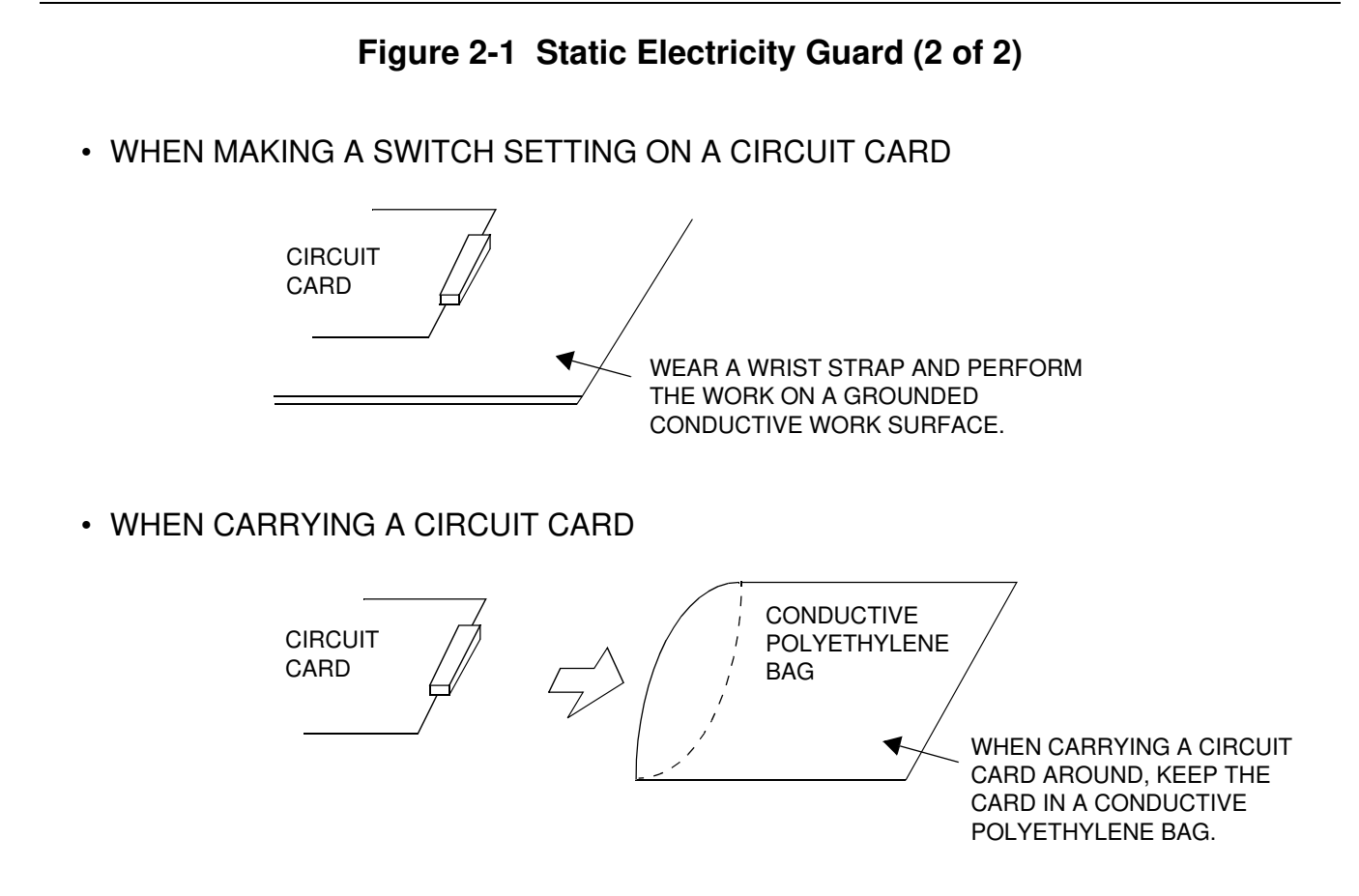

The mark shown below is attached to the sheet for work in which circuit cards are handled. When engaging in such work, the installer must be careful not to cause damage by static electricity.

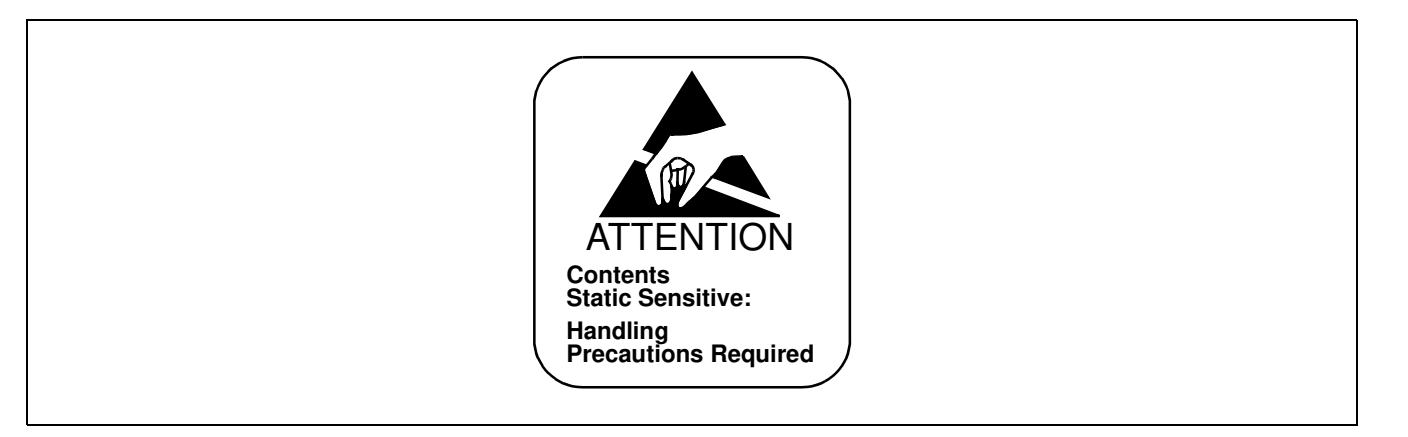

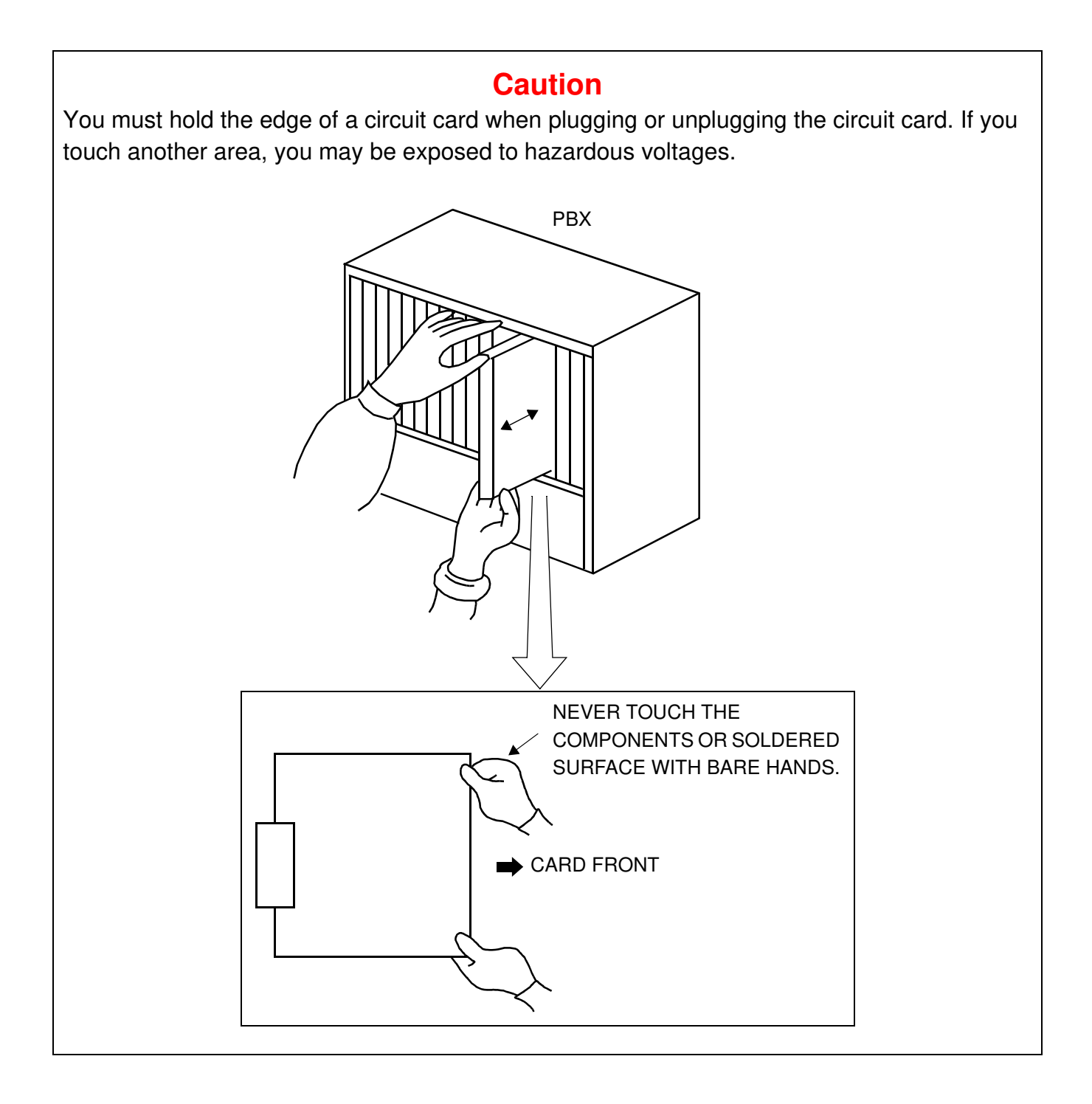

# **REQUIRED EQUIPMENT**

Table 2-1 and Table 2-2 show the required equipment when the OAI is provided through an external processor with RS-232C interface, or through the Ethernet with TCP/IP.

### **Required Equipment for OAI with RS-232C Interface**

| EQUIPMENT                                                               | DESCRIPTION                                                                           | QTY | REMARKS                                                                             |  |
|-------------------------------------------------------------------------|---------------------------------------------------------------------------------------|-----|-------------------------------------------------------------------------------------|--|
| • PN-AP01                                                               | OAI Interface Card                                                                    | 1   |                                                                                     |  |
| • RS NORM-4 CA-A<br>/RS NORM-4S CA-A                                    | Connecting Cable between<br>PN-AP01 and MODEM<br>(Required if 15 m/49 ft. or<br>more) | 1   | Cable length: 4 m/13 ft.                                                            |  |
| • RS RVS-4 CA-A<br>/RS RVS-4S CA-A<br>/RS RVS-4 CA-C<br>/RS RVS-4S CA-C | Connecting Cable between<br>PN-AP01 and External<br>Processor                         | 1   | Cable length: 4 m/13 ft.                                                            |  |
| or<br>• RS RVS-15 CA-A<br>/RS RVS-15S CA-A                              |                                                                                       | 1   | Cable length: 15 m/49 ft.                                                           |  |
| • RS-232C Cable                                                         | Connecting Cable between<br>External Processor and<br>MODEM                           | 1   | Required if 15 m/49 ft. or<br>more is needed<br>(Should be provided by<br>customer) |  |
| External Processor<br>with RS-232C Interface                            |                                                                                       | 1   | (Should be provided by customer)                                                    |  |
| • MODEM                                                                 | Refer to MODEM<br>Specification. Page 9                                               | 2   | Required if 15 m/49 ft. or<br>more is needed<br>(Should be provided by<br>customer) |  |

### Table 2-1 Required Equipment for OAI with RS-232C Interface

## **Required Equipment for OAI with TCP/IP-Ethernet**

| EQUIPMENT                                                                               | T DESCRIPTION                                   |   | REMARKS                                                                    |
|-----------------------------------------------------------------------------------------|-------------------------------------------------|---|----------------------------------------------------------------------------|
| • PN-AP01                                                                               | OAI Interface Card                              | 1 |                                                                            |
| • PN-CC01                                                                               | Ethernet Control Card                           | 1 | NOTE                                                                       |
| • 48-TW-0.3 CONN CA                                                                     | BUS Cable between PN-<br>AP01 and PN-CC01       | 1 | Cable length:<br>0.3 m/1 ft.                                               |
| <ul> <li>10 BASE-T twisted<br/>pair cable (TIA/EIA<br/>category 3 or larger)</li> </ul> | 10 BASE-T Cable between<br>PN-CC01 and Ethernet | 1 | Cable length:<br>Max. 100 m/328 ft.<br>(Should be provided by<br>customer) |

### Table 2-2 Required Equipment for OAI with TCP/IP-Ethernet

## **INSTALLATION PROCEDURE**

### Installation Procedure for OAI with RS-232C

Install the OAI system with RS-232C interface according to the following procedure.

### Figure 2-2 Installation Procedure for OAI with RS-232C Interface

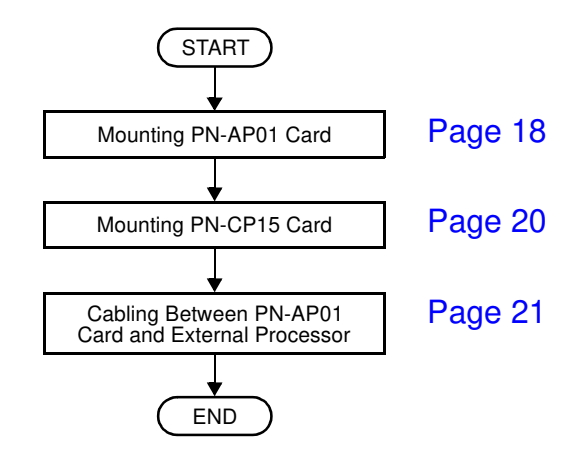

## Installation Procedure for OAI with TCP/IP-Ethernet

Install the OAI system with TCP/IP-Ethernet according to the following procedure.

### Figure 2-3 Installation Procedure for OAI with TCP/IP-Ethernet

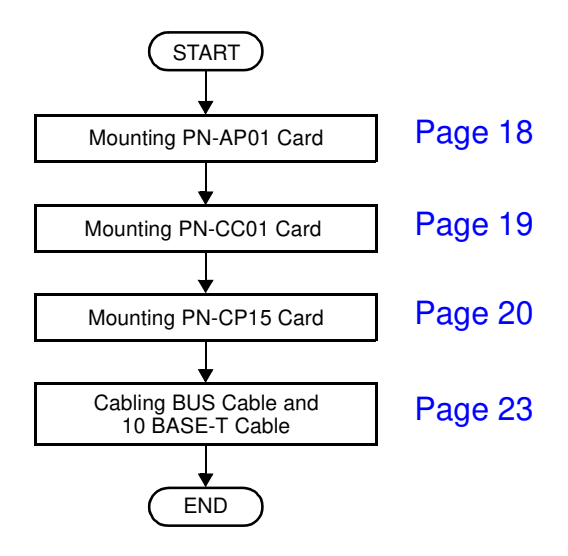

### Mounting PN-AP01 Card

- (1) Confirm the correct switch settings. See CHAPTER 5. Page 65 Before mounting the card, set the MB switch to UP position.
- (2) Mount the PN-AP01 card in one of the following AP slots.

PIM 0 : AP00-AP10 slot PIM 1-7: AP00-AP11 slot

After mounting the card, set the MB switch to DOWN position.

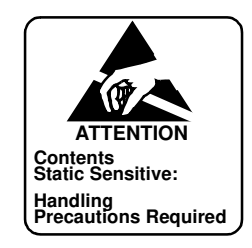

### Mounting PN-CC01 Card

- (1) Confirm the correct switch settings. See CHAPTER 5. Page 65
- (2) Mount the PN-CC01 card in one of the following AP slots.

PIM 0 : AP00-AP10 slot PIM 1-7: AP00-AP11 slot

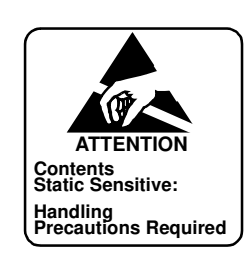

### Mounting PN-CP15 Card

- (1) Confirm the correct switch settings. See CHAPTER 5. Page 65 Before mounting the card, set the MB switch to UP position.
- Mount one PN-CP15 card in the each FP slot of PIM0, PIM2, PIM4 and PIM6, according to the system configuration.
   After mounting the card, set the MB switch to DOWN position.

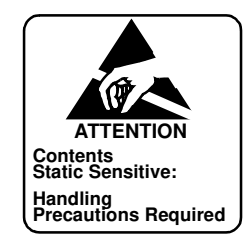

### Cabling between PN-AP01 Card and External Processor

(1) Connect the RS RVS cable or RS NORM cable onto the "RS0" connector on the PN-AP01 card, as shown in Figure 2-4.

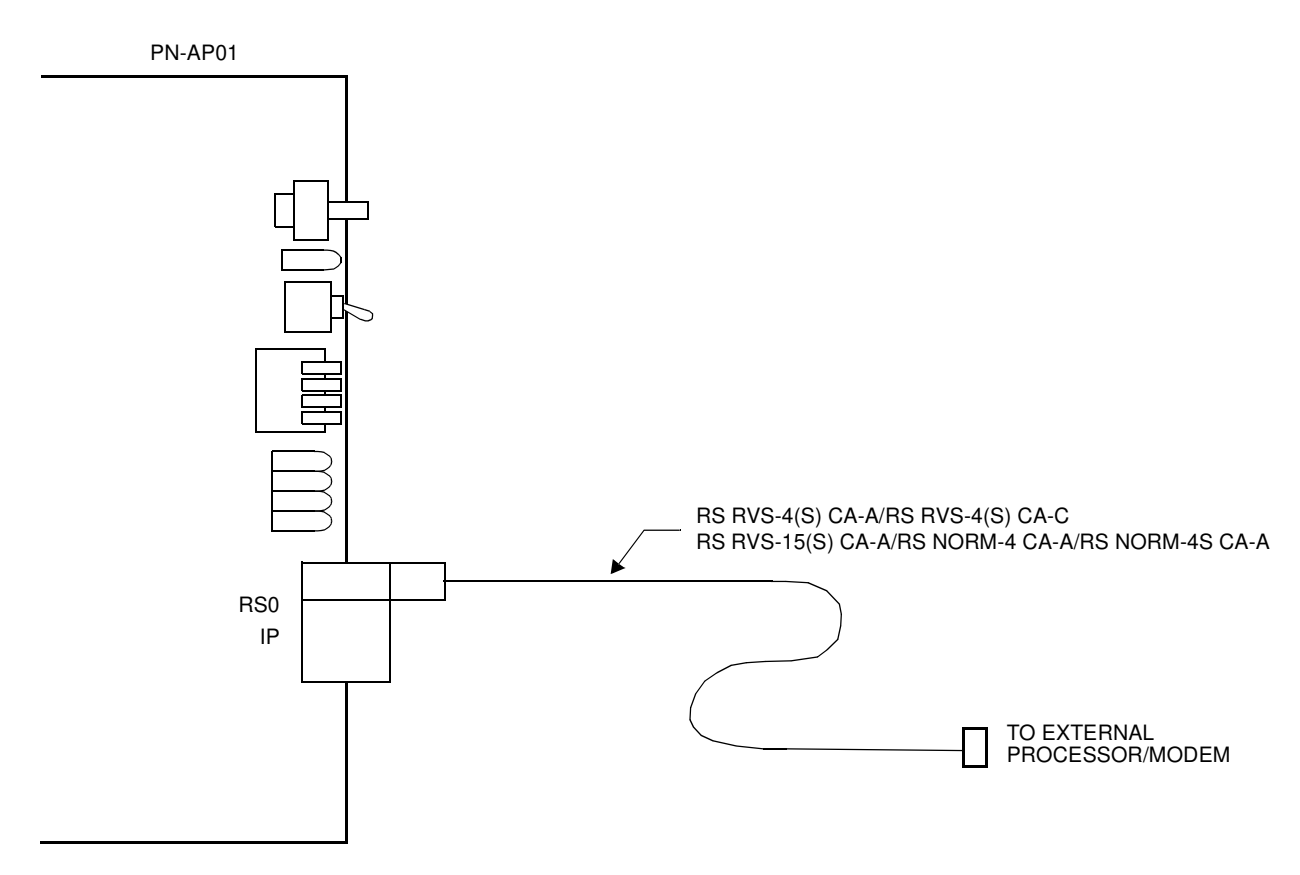

### Figure 2-4 Cable Running of RS RVS Cable/RS NORM Cable

(2) Connect the RS RVS cable or RS NORM cable, as shown in Figure 2-5 and Figure 2-6.

When connecting an External Processor directly:

Connect the External Processor to the PN-AP01 using an RS RVS-4(S) CA-A/RS RVS-4(S) CA-C/RS RVS-15(S) CA-A cable, as shown in Figure 2-5.

Figure 2-5 Direct Connection

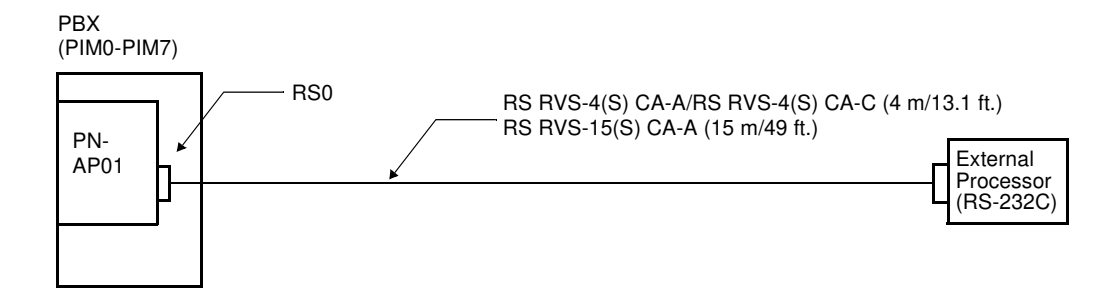

When connecting an External Processor using MODEMs:

Connect the External Processor through the MODEMs, as shown in Figure 2-6. In this case, the RS NORM-4 CA-A/RS NORM-4S CA-A should be used for DCE-DCE connection. When the cable length between the External Processor and PBX is more than 15 m/49 ft., MODEMs are required.

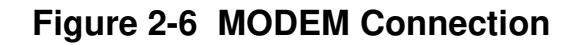

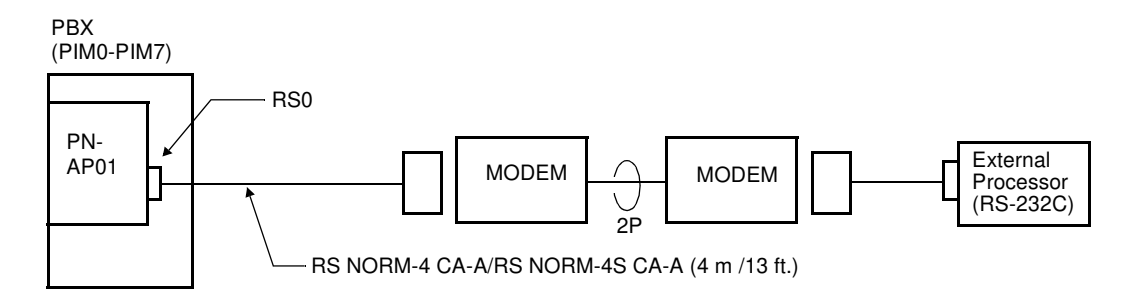

### Cabling BUS Cable and 10 BASE-T Cable

- (1) Connect the 48-TW-0.3 CONN CA (BUS cable) onto the "IP" connector on the PN-CC01 card, as shown in Figure 2-7.
- (2) Connect the 10 BASE-T twisted pair cable (TIA/EIA Category 3 or larger) onto the "10 BASE-T" connector on the PN-CC01 card, as shown in Figure 2-7.

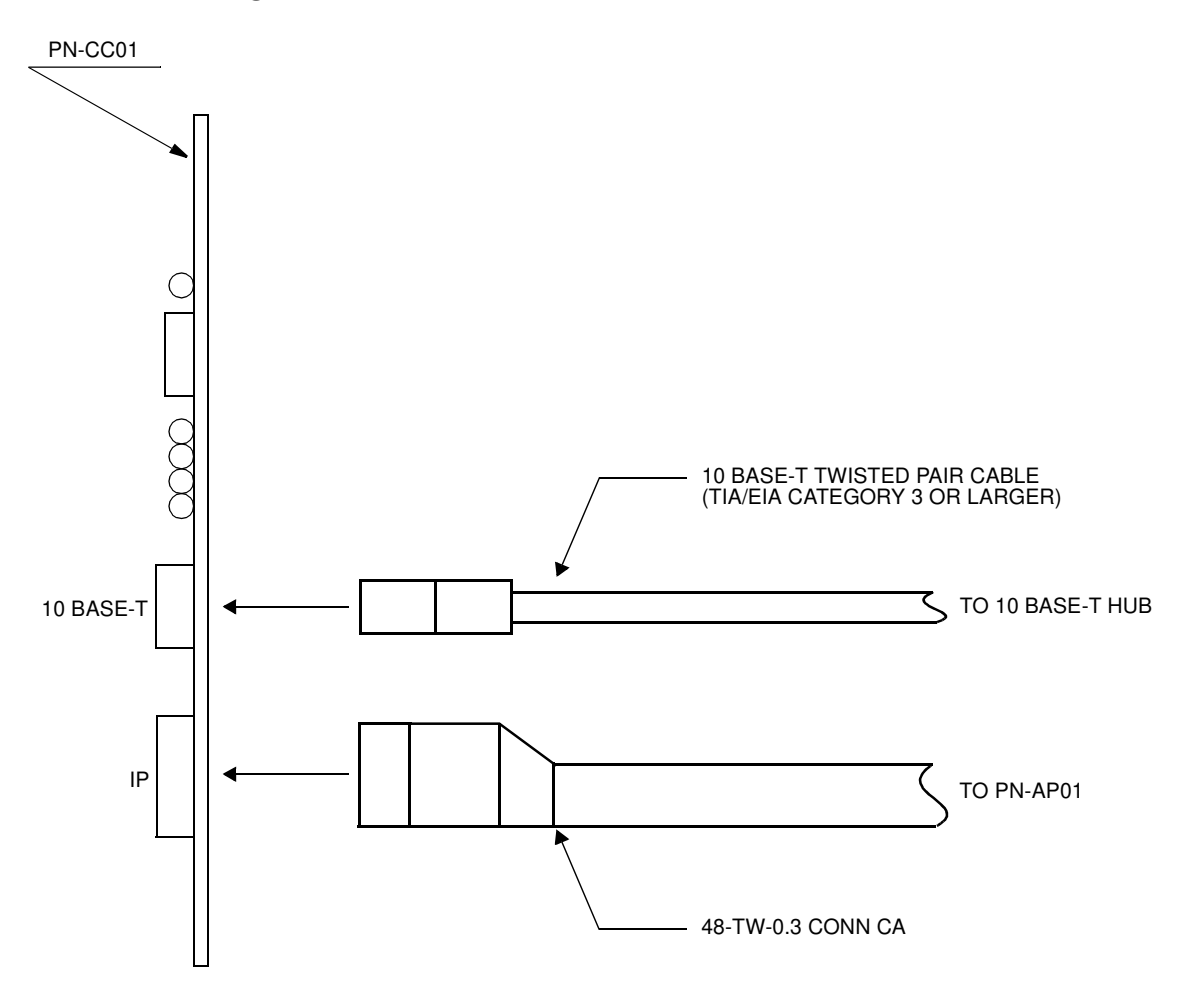

Figure 2-7 Cable Connections on PN-CC01 Card

- (3) Connect the 48-TW-0.3 CONN CA onto the "IP" connector on the PN-AP01 card, as shown in Figure 2-8.
- (4) Connect the 10 BASE-T twisted pair cable (TIA/EIA category 3 or larger) onto the 10 BASE-T HUB on the Ethernet.

### Figure 2-8 Cabling 48-TW-0.3 CONN CA and 10 BASE-T Twisted Pair Cable

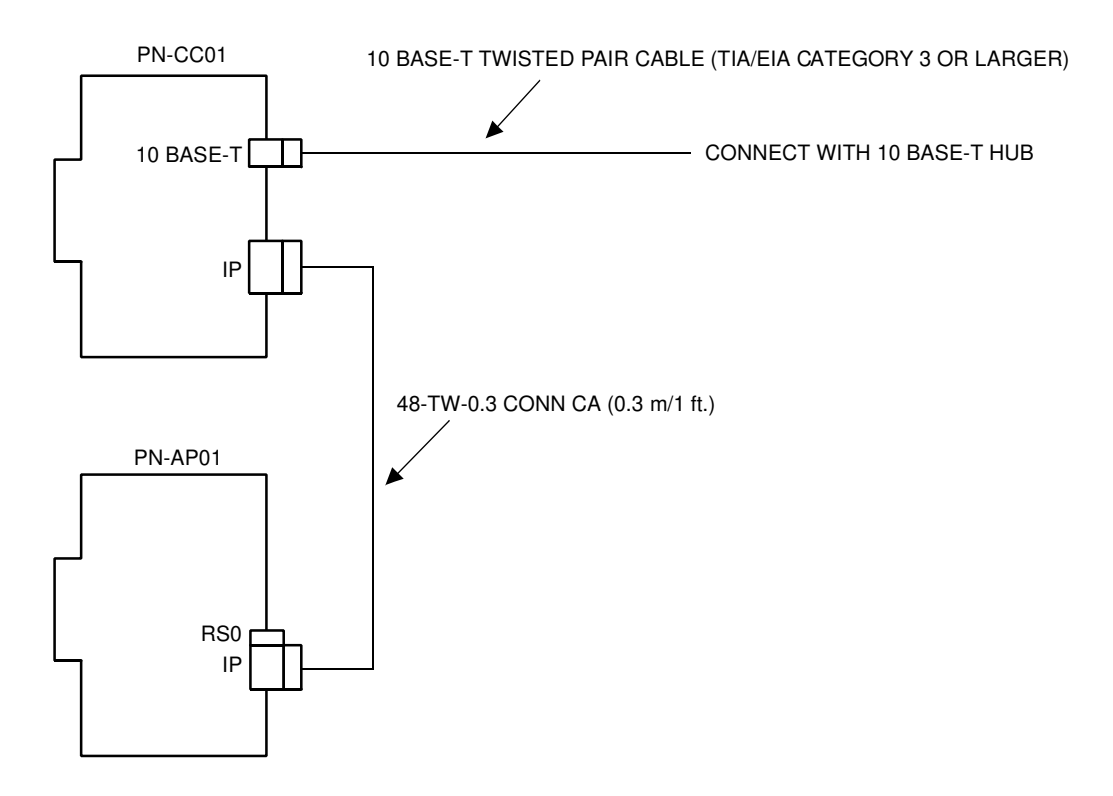

# **CHAPTER 3**

# SYSTEM DATA PROGRAMMING

This chapter explains the programming procedure to provide the OAI feature to the PBX.

# HOW TO READ THIS CHAPTER

## **AP Initialization**

When first programming the OAI system data, initialize the PN-AP01 card using the procedure described in AP01 Initialization.

## **Preparation before Programming**

Before programming, confirm that the system is under the following conditions.

- The system is under On-Line mode. ("RUN" lamp is flashing on the MP card.)
- MB (Make Busy) switch of AP01 card is set to "DOWN" (In Service) position.
- All the system data pertaining to the stations, trunks and service features are already programmed.
- **NOTE:** The tenant service assignment for the stations in the PBX must match the tenant service assignment for those same stations in the User Application Processor (UAP). If these assignments do not match, the OAI features will not work.

According to the programming procedures described in this chapter, assign the system data related to the OAI. For details of each command, refer to the Command Manual. In the programming procedure, the meaning of (1), (2) and the markings are as follows.

(1) : 1st Data

| (2) | : 2nd Data     |  |
|-----|----------------|--|
| <   | : Initial Data |  |

With the system data clear command (CM00, CM01), the data with this marking is automatically assigned for each command.

- (INITIAL) : System Initialization After entering the data, a system reset (press SW1 on the MP card) is required.
- (AP01 INITIAL) : AP Initialization

After entering the data, an AP reset (UP and DOWN of MB switch on the AP01 card) is required.

# LIST OF COMMANDS RELATED TO OAI

Table 3-1 shows the commands related to the OAI with each facility (MSF, TMF etc.).

|                                                        | RELATED COMMAND |          |          |                               |
|--------------------------------------------------------|-----------------|----------|----------|-------------------------------|
| ITEM                                                   | COMMAND<br>No.  | 1ST DATA | 2ND DATA | MEANING                       |
| AP01<br>Initial-                                       | CM05 Y=0        | 04-15    | 07       | AP Number of PN-AP01          |
| ization<br>Data                                        | CMD6 Y=0        | 0000     | CCC      | PN-AP01 Memory All Clear      |
| OAI<br>Com-<br>muni-<br>cation<br>Data<br>(TCP/<br>IP) | CMD7 Y=9        | 00-03    | 0-255    | IP Address of TCP/IP-Ethernet |
|                                                        | CMA6 YY=04      | 3        | 0-6      | AP Port Data                  |
|                                                        | CMA6 YY=05      | 3        | 1        |                               |
|                                                        | CMA6 YY=06      | 3        | 7        |                               |
| OAI                                                    | CMA6 YY=07      | 3        | 1        |                               |
| Com-                                                   | CMA6 YY=08      | 3        | 1        |                               |
| muni-                                                  | CMA6 YY=09      | 3        | 06       |                               |
| Data                                                   | CMA6 YY=10      | 3        | 0/1      |                               |
| (RS-                                                   | CMA6 YY=11      | 3        | 0/1      |                               |
| 232C)                                                  | CMA6 YY=12      | 3        | 0/1      |                               |
|                                                        | CMA6 YY=20      | 3        | 2        |                               |
|                                                        | CMA6 YY=21      | 3        | 0        |                               |
|                                                        | CMA6 YY=24      | 3        | 1        |                               |

## Table 3-1 List of Commands Related to OAI

|      | RELATED COMMAND |                                 |                 |                                                         |
|------|-----------------|---------------------------------|-----------------|---------------------------------------------------------|
| ITEM | COMMAND<br>No.  | 1ST DATA                        | 2ND DATA        | MEANING                                                 |
|      | CM10            | 000-763                         | EB000-<br>EB127 | Digital Announcement Trunk Card No.                     |
|      | CM12 YY=02      | Station No.                     | 00-15           | Service Restriction Class                               |
|      | CM15 YY=59      | 00-15                           | 1               |                                                         |
|      | CM20 Y=0-3      | Access Code                     | A084            | MSF Access Code                                         |
|      | CM20 Y=0-3      | Access Code                     | A100-A102       | Digital Announcement Trunk<br>Access Code               |
|      | CM41 Y=0        | 56                              | 00-99           | Message Replay Timer/Tone<br>Sending Timer              |
|      | CM49 YY=00      | 000-127                         | 10              | Announcement Service for OAI                            |
| MSF  | CM90 YY=00      | My Line No.<br>+ , + Key<br>No. | F1032-F1047     | OAI Function Key                                        |
|      | CMD7 Y=0        | F1032-<br>F1047                 | 128-191         | MSF Operation Code                                      |
|      | CMD7 Y=0        | F1032-<br>F1047                 | DCX (X=1-3)     | Digit Number of Digit Code                              |
|      | CMD7 Y=1        | Access Code                     | 128-191         | MSF Operation Code                                      |
|      | CMD7 Y=2        | 000-127                         | 1000-1127       | Digital Announcement Trunk Card No.                     |
|      | CMD7 Y=3        | 00                              | 000-127         | RR Timer                                                |
|      | CMD7 Y=4        | 00                              | 00-32           | Maximum number of terminals to be in MSF simultaneously |
|      | CMD7 Y=6        | Digit Code                      | 128-191         | Operation Code for MSF                                  |
|      | CMD7 Y=7        | F1032-<br>F1047                 | 00/01           | Chime from D <sup>term</sup> when Receiving RR Signal   |
| TMF  | CM90 YY=00      | My Line No.<br>+ , + Key<br>No. | F1032-F1047     | OAI Function Key                                        |

|      | RELATED COMMAND |                 |                        |                                                                        |  |
|------|-----------------|-----------------|------------------------|------------------------------------------------------------------------|--|
| ITEM | COMMAND<br>No.  | 1ST DATA        | 2ND DATA               | MEANING                                                                |  |
|      | CMD7 Y=0        | F1032-<br>F1047 | 192-255                | TMF Operation Code                                                     |  |
|      | CMD7 Y=0        | F1032-<br>F1047 | DCX (X=1-3)            | Digit Number of Digit Code                                             |  |
|      | CMD7 Y=3        | 00              | 000-127                | RR Timer                                                               |  |
| TMF  | CMD7 Y=4        | 01              | 00-32                  | Maximum number of terminals to be in TMF simultaneously                |  |
|      | CMD7 Y=6        | Digit Code      | 192-255                | Operation Code for TMF                                                 |  |
|      | CMD7 Y=7        | F1032-<br>F1047 | 00/01                  | Chime from D <sup>term</sup> when Receiving<br>RR Signal               |  |
|      | CMD7 Y=8        | 00-03           | 00/01                  | Chime from D <sup>term</sup> , Display<br>Guidance when setting up TMF |  |
|      | CM08            | 465             | 0/1                    | Facility Error detail information from PBX to computer                 |  |
|      | CM10            | 000-763         | EB002-<br>EB127        | Digital Announcement Trunk Card No.                                    |  |
|      | CM11            | 000-255         | Virtual-Line<br>number | Virtual Line number<br>(Assign only one per system)                    |  |
|      | CM17 Y=0        | Station No.     | Another<br>Station No. | UCD Group                                                              |  |
| SCF  | CM17 Y=1        | Station No.     | 2/3                    | Member station/Pilot station                                           |  |
|      | CM17 Y=2        | Station No.     | 00-15                  | UCD Group No.                                                          |  |
|      | CM17 Y=A        | Station No.     | 0/1                    | Method of Sending Multi-<br>Connection Announcement                    |  |
|      | CM41 Y=0        | 56              | 01-99                  | Message Replay Timer/Tone<br>Sending Timer                             |  |
|      | CM41 Y=0        | 65              | 01-99                  | Ringing Time                                                           |  |
|      | CM41 Y=0        | 67              | 01-32                  | OAI Announcement Connection<br>Timer                                   |  |

 Table 3-1
 List of Commands Related to OAI (Continued)
| Table 3-1 | List of Commands | <b>Related to</b> | OAI | (Continued) | ļ |
|-----------|------------------|-------------------|-----|-------------|---|
|-----------|------------------|-------------------|-----|-------------|---|

|      | RELATED COMMAND |                                 |              |                                                                                                    |  |
|------|-----------------|---------------------------------|--------------|----------------------------------------------------------------------------------------------------|--|
| ITEM | COMMAND<br>No.  | 1ST DATA                        | 2ND DATA     | MEANING                                                                                                    |  |
|      | CM42            | 10                              | 01-06        | Account Code Max. digit<br>(SCF FID=1, 3, 4, 7)                                                             |  |
| SCF  | CM49 YY=00      | 000-127                         | 10/1602-1663 | Announcement Service for OAI/<br>Message Group No. for Multi-<br>Connection Announcement<br>Service for OAI |  |
|      | CMD7 Y=2        | 000-127                         | 1000-1127    | Digital Announcement Trunk Card No.                                                                         |  |
|      | CM08            | 216                             | 1            | AP (PN-AP01)                                                                                                |  |
|      | CM08            | 217                             | 1            | AP (PN-AP01)                                                                                                |  |
|      | CM15 YY=31      | 00-15                           | 0/1          | Authorization Code/Forced<br>Account Code                                                                   |  |
|      | CM20 Y=0-3      | Access Code                     | A157         | First Digit of Authorization Code                                                                           |  |
| FLF  | CM42            | 11                              | 01-10        | Max. Number of Digit for<br>Authorization Code                                                              |  |
|      | CMD7 Y=5        | 00                              | X-XXXX       | Office Number                                                                                               |  |
|      | CMD7 Y=A        | 00                              | 0/1          | Recognition of AP database                                                                                  |  |
|      | CMD7 Y=A        | 01                              | 0/1          | Omission of AP database                                                                                     |  |
| KTF  | CM90 YY=00      | My Line No.<br>+ , + Key<br>No. | F1032-F1047  | OAI Function Key                                                                                            |  |
|      | CM08            | 217                             | 0/1          | Processor for Checking ID Cords                                                                             |  |
|      | CM08            | 362                             | 0/1          | SST after Dialing the Access Code for ID Code Class Change                                                  |  |
| ACF  | CM20 Y=0-3      | Access Code                     | A086/A087    | Access Code for ID Code Class<br>Change                                                                     |  |
|      | CM42            | 11-13                           | 01-10        | Number of digits for Authorization<br>Code/Forced Account Code/DISA                                         |  |

|      | RELATED COMMAND |             |           |                                             |
|------|-----------------|-------------|-----------|---------------------------------------------|
| ITEM | COMMAND<br>No.  | 1ST DATA    | 2ND DATA  | MEANING                                     |
|      | CMD5 Y=3        | ID code     | ABBCCDDEE | Temporary Class Data                        |
|      | CMD7 Y=3        | 00          | 000-127   | RR Timer                                    |
| ACF  | CMD7 Y=5        | 00          | XXXX      | Office Number                               |
|      | CMD7 Y=B        | 00          | 0-3       | Number of Digits for ID Codes when AP Stops |
| TCF  | None            |             |           |                                             |
| NTF  | None            |             |           |                                             |
| ADF  | None            |             |           |                                             |
|      | CM08            | 140         | 0/1       | Message Wait Indication (MW)                |
|      | CM08            | 235         | 0         | Message Waiting/Message<br>Reminder reset   |
| SSF  | CM08            | 376         | 0/1       | VMS via CCIS                                |
| (MW) | CM08            | 443         | 0         | VMS with MCI                                |
|      | CM08            | 444         | 0/1       | Message Waiting lamp control                |
|      | CM13 YY=03      | Station No. | 0         | Message Waiting/Message<br>Reminder         |

#### Table 3-1 List of Commands Related to OAI (Continued)

|                 | RELATED COMMAND |          |          |                                      |
|-----------------|-----------------|----------|----------|--------------------------------------|
| ITEM            | COMMAND<br>No.  | 1ST DATA | 2ND DATA | MEANING                              |
|                 | CM08            | 429      | 0/1      | D <sup>term</sup> subline            |
|                 | CM08            | 460      | 0/1      | SMFN STS (Status)                    |
|                 | CM08            | 461      | 0/1      | SMFN when answering a held call      |
| SMF             | CM08            | 462      | 0/1      | ANI/Caller ID/CPN to OAI<br>Terminal |
|                 | CM08            | 464      | 0/1      | TSAPI/SCF facility                   |
|                 | CMD7 Y=A        | 02       | 0/1      | SMFN/SSFN Delay Timer                |
| MRF             | None            |          |          |                                      |
| Health<br>check | None            |          |          |                                      |

#### Table 3-1 List of Commands Related to OAI (Continued)

## **AP01 INITIALIZATION**

| START | DESCRIPTION                                                                                                    | DATA                                                                              |
|-------|----------------------------------------------------------------------------------------------------|-----------------------------------------------------------------------------------|
| CM05  | Assign an AP number to the AP01 card.<br>INITIAL<br>NOTE: The AP number must match the<br>SENSE switch settings on the<br>AP01 card. | <ul> <li>Y=0</li> <li>(1) AP Number (04-15)</li> <li>(2) 07: AP01 card</li> </ul> |
| CMD6  | Load the initial data into the AP01 card.                                                                                            | • Y=0<br>(1) 0000<br>(2) CCC                                                      |

#### OAI COMMUNICATION DATA ASSIGNMENT (TCP/IP)

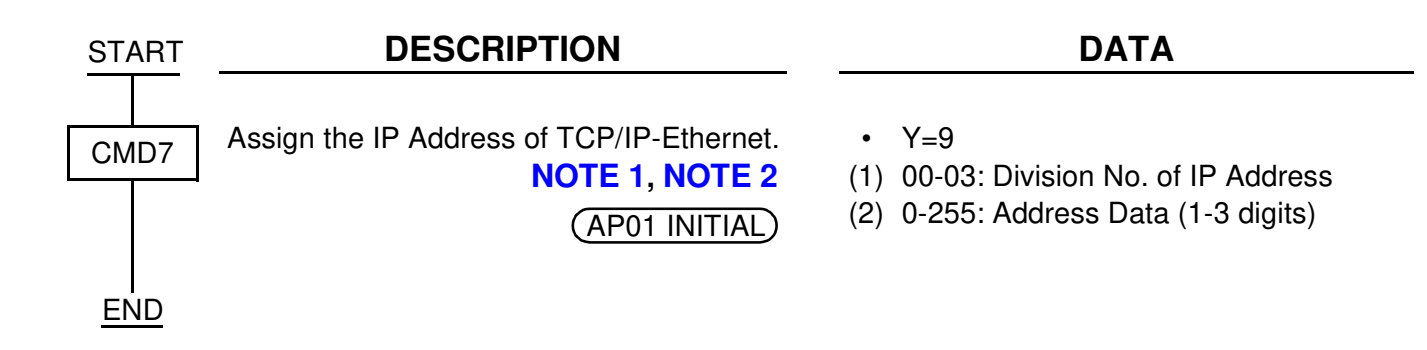

NOTE 1: The IP Address must be assigned to the 1st data 00-03 as follows.

IP Address: AAA.BBB.CCC.DDD [AAA-DDD: 2nd Data (2)]

1st Data (1) 00: AAA 01: BBB 02: CCC 03: DDD

**NOTE 2:** When setting the 2nd Data as shown in Table 3-2 IP Address Assignment Patterns (PN-CC01 Card) (See Page 35), note that the setting data is different from the data actually assigned.

IP Address: AAA.BBB.CCC.DDD

|                                                                 | INPUT DATA (2ND DATA) |               |         |         |                                                                                                    |
|-----------------------------------------------------------------|-----------------------|---------------|---------|---------|----------------------------------------------------------------------------------------------------|
| PATIENN                                                         | ΑΑΑ                   | BBB           | CCC     | DDD     | ASSIGNED DATA                                                                                                    |
| When no data<br>or all 0 is input                               | No data               | No data       | No data | No data | 4C.A4.XX.XX (HEX)<br>4C.A4: Fixed<br>XX.XX: According to the<br>switch setting of<br>SW1 (D15-D8)<br>and SW2 (D7-D0)<br>(The IP Address is the<br>same as lower 32 bits of<br>MAC Address.)                       |
|                                                                 | 0                     | 0             | 0       | 0       |                                                                                                    |
| When the data<br>only for<br>Address AAA is<br>input            | 0≤AAA<br>≤127         | 0             | 0       | 0       | A.A4.XX.XX (HEX)<br>A.A4: Fixed<br>XX.XX: According to the<br>switch setting of<br>SW1 (D15-D8)<br>and SW2 (D7-D0)<br>(The lower 24 bits of IP<br>Address is the same as the<br>lower 24 bits of MAC<br>Address.) |
| When the data<br>only for<br>Address AAA<br>and BBB is<br>input | 128≤AA<br>A<br>≤191   | 0≤BBB<br>≤255 | 0       |         | A.B.XX.XX (HEX)<br>A.B: Fixed<br>XX.XX: According to the<br>switch setting of<br>SW1 (D15-D8)<br>and SW2 (D7-D0)<br>(The lower 16 bits of IP<br>Address is the same as the<br>lower 16 bits of MAC<br>Address.)   |

Table 3-2 IP Address Assignment Patterns (PN-CC01 Card)

## **OAI COMMUNICATION DATA ASSIGNMENT (RS-232C)**

| CMA6 As | sign the attribute data for RS-232C port<br>the PN-AP01.<br>(AP01 INITIAL) | •                                             | YY=04 Data Transmission Speed of RS-232C port                                                                                                    |
|---------|----------------------------------------------------------------------------|-----------------------------------------------|----------------------------------------------------------------------------------------------------|
|         |                                                                            | (1)<br>(2)<br>(1)<br>(2)<br>(1)<br>(2)<br>(1) | 3<br>0: 150 bps<br>1: 300 bps<br>2: 600 bps<br>3: 1200 bps<br>4: 2400 bps<br>5: 4800 bps<br>6: 9600 bps<br>YY=05 Parity Check<br>3<br>1◀ : Ineffective<br>YY=06 Synchronous/Asynchronous<br>3<br>7◀ : Asynchronous<br>YY=07 Duplex/Half-duplex<br>3 |
| A       |                                                                            | (2)                                           | 1◀ : Duplex                                                                                                    |

#### CHAPTER 3 SYSTEM DATA PROGRAMMING

OAI Communication Data Assignment (RS-232C)

| A    | DESCRIPTION    | DATA                                                                                                    |
|------|----------------|----------------------------------------------------------------------------------------------------|
| CMA6 | (AP01 INITIAL) | <ul> <li>YY=08 Stop Bit</li> <li>(1) 3</li> <li>(2) 1◀ : 1-Stop Bit</li> </ul>                                                                                    |
|      |                | <ul> <li>YY=09 Type of Code</li> <li>(1) 3</li> <li>(2) 06: JIS (8-bit)</li> </ul>                                                                                |
|      |                | <ul> <li>YY=10 Flow Control by DCD Signal</li> <li>(1) 3</li> <li>(2) 0◀ : Ineffective <ol> <li>: Effective</li> </ol> </li> </ul>                                |
|      |                | <ul> <li>YY=11 RTS Signal Control</li> <li>(1) 3</li> <li>(2) 0 : Ineffective (RTS Signal ON)<br/>1◀: Effective</li> </ul>                                        |
|      |                | <b>NOTE:</b> When connecting an external processor with RS-232C interface via MODEM, assign 0 (RTS Signal ON) as the 2nd data.                                    |
|      |                | <ul> <li>YY=12 Designation of Signal for<br/>Detecting Line Disconnection</li> <li>(1) 3</li> <li>(2) 0 : DCD (with MODEM)<br/>1◀: DSR (without MODEM)</li> </ul> |
|      |                | <ul> <li>YY=20 Designation of Facility</li> <li>(1) 3</li> <li>(2) 2: OAI</li> </ul>                                                                              |
|      |                | <ul> <li>YY=21 Priority</li> <li>(1) 3</li> <li>(2) 0: 1st Priority</li> </ul>                                                                                    |
| END  |                | <ul> <li>YY=24 Kind of Procedure</li> <li>(1) 3</li> <li>(2) 1: Free Wheel</li> </ul>                                                                             |

## DATA ASSIGNMENT FOR MSF

To start up MSF from D<sup>term</sup> by using an OAI function key:

| START | DESCRIPTION                                                                                                    | DATA                                                                                                    |
|-------|----------------------------------------------------------------------------------------------------|----------------------------------------------------------------------------------------------------|
| CM90  | Assign the OAI function key for starting up MSF to a D <sup>term</sup> .                                                                                                    | <ul> <li>YY=00</li> <li>(1) My Line No. + , + Key No.</li> <li>(2) F1032-F1047: OAI Function Key No. 0-15</li> </ul>                         |
| CMD7  | When pressing the OAI function key to start up MSF, assign the operation code to the OAI function key assigned by CM90.                                                                      | <ul> <li>Y=0         <ul> <li>(1) F1032-F1047: OAI Function Key No. 0-15</li> <li>(2) 128-191: Operation Code for MSF</li> </ul> </li> </ul> |
|       | When dialing a digit code (1-3 digits) after<br>pressing OAI function key to start up<br>MSF, assign the digit number of digit<br>code, then assign the operation code to<br>the digit code. | <ul> <li>Y=0</li> <li>(1) F1032-F1047: OAI Function Key<br/>No. 0-15</li> <li>(2) DCX (X=1-3) : Digit Number of Digit<br/>Code</li> </ul>    |
|       |                                                                                                    | <ul> <li>Y=6</li> <li>(1) X-XXX: Digit Code (X=0-9, #)</li> <li>(2) 128-191: Operation Code for MSF</li> </ul>                               |
|       | Assign the waiting timer for receiving an answer signal (RR signal) after starting up MSF, if required.                                                                                      | <ul> <li>Y=3         <ul> <li>(1) 00</li> <li>(2) 000-127: 8-508 sec.</li></ul></li></ul>                                                    |
|       | Specify a chime from D <sup>term</sup> when receiving RR signal of MSF.                                                                                                    | <ul> <li>Y=7         <ul> <li>(1) F1032-F1047: OAI Function Key No. 0-15</li> <li>(2) 00◀: Not sent 01 : To send</li> </ul> </li> </ul>      |
| END   |                                                                                                    |                                                                                                    |

To start up MSF from PB Telephone/D<sup>term</sup> by using an access code:

| START        | DESCRIPTION                                                                                                    | DATA                                                                                                    |
|--------------|----------------------------------------------------------------------------------------------------|----------------------------------------------------------------------------------------------------|
| CM12<br>CM15 | Assign the Service Restriction Class for starting up MSF to the required stations.<br><b>NOTE:</b> After starting up the MSF from a PB telephone or D <sup>term</sup> , the PB receiver is busy during MSF mode. Therefore, you must make sure that a call origination is not available if all PB receivers are used. To prevent the "all busy," we recommend using the OAI function key on D <sup>term</sup> , as the PB receiver is not used for the D <sup>term</sup> . | <ul> <li>YY=02</li> <li>X-XXXX: Station No.</li> <li>XX ZZ<br/>ZZ: 00-15◀: Service Restriction Class<br/>B</li> <li>YY=59</li> <li>00-15: Service Restriction Class B<br/>assigned by CM12 Y=02</li> <li>1◀: Allow</li> </ul> |
| CM20         | Assign the access code for starting up MSF.                                                                                                    | <ul> <li>Y=0-3 Number Plan Group 0-3</li> <li>(1) X-XXXX: Access Code for MSF</li> <li>(2) A084</li> </ul>                                                                                                    |
| CMD7         | Assign the operation code to the access<br>code assigned by CM20>A084.<br><b>NOTE 1:</b> The operation code means a<br>number to designate each OAI                                                                                                    | <ul> <li>Y=1         <ul> <li>X-XXXX: Access Code assigned by CM20&gt;A084</li> <li>128-191: Operation Code for MSF</li> </ul> </li> </ul>                                                                                    |
|              | <b>NOTE 2:</b> The maximum number of operation code is 16.                                                                                                    |                                                                                                    |
|              | Assign the waiting timer for receiving an answer signal after starting up MSF, if required.                                                                                                    | <ul> <li>Y=3</li> <li>(1) 00</li> <li>(2) 000-127: 8-508 sec.<br/>(4-sec. increments)</li> <li>If no data is set, the default setting is 000<br/>(8-sec.).</li> </ul>                                                         |
| A            | Assign the number of the terminal (PB telephone) to be in the terminal mode simultaneously.                                                                                                    | <ul> <li>Y=4</li> <li>(1) 00</li> <li>(2) 00◀ -32: Number of Terminal</li> </ul>                                                                                                    |

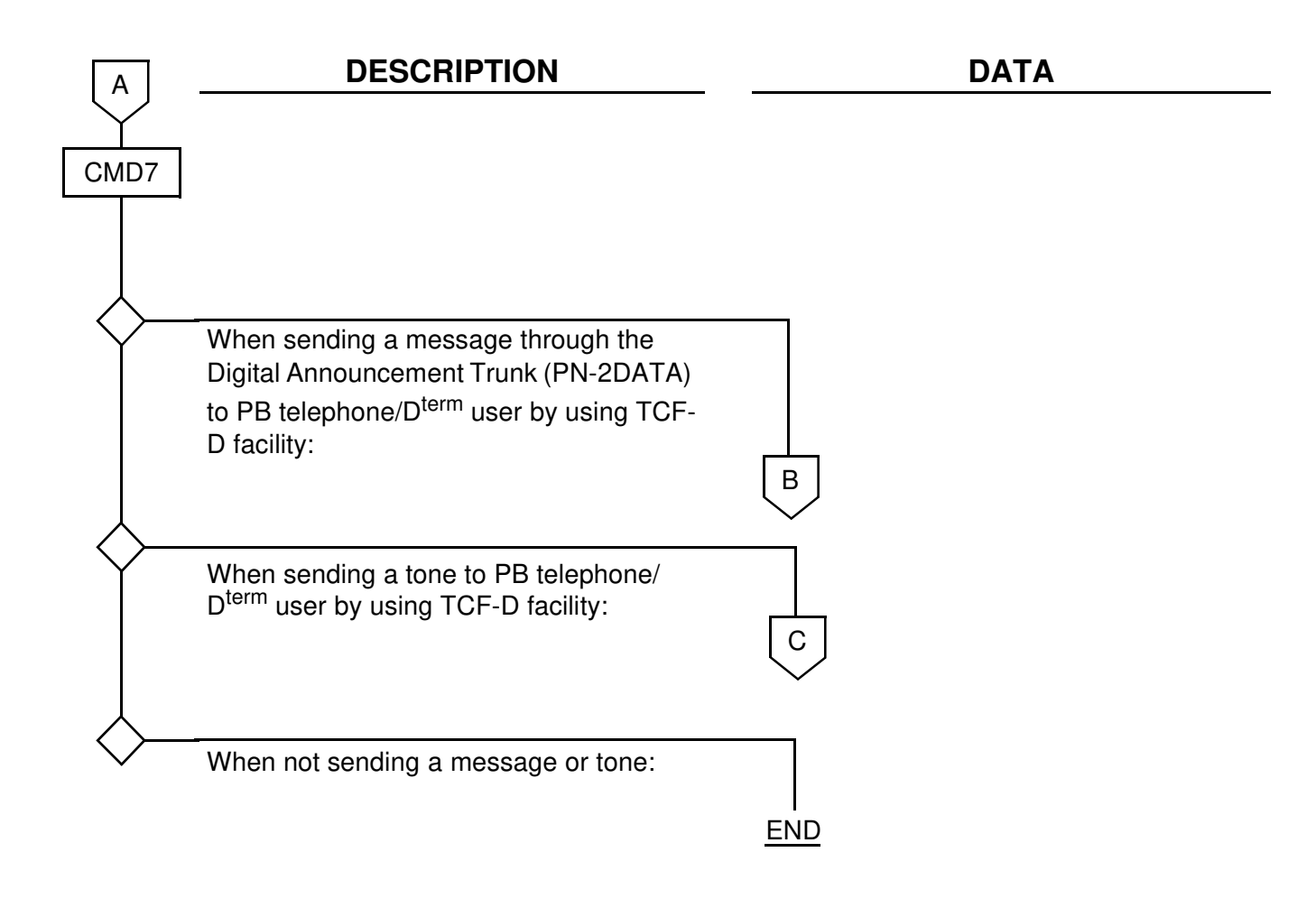

| в    | DESCRIPTION                                                                                                    | DATA                                                                                                    |
|------|----------------------------------------------------------------------------------------------------|----------------------------------------------------------------------------------------------------|
| CM10 | Assign a Digital Announcement Trunk card number to the required LEN.                                                                                                    | <ul> <li>(1) LEN: 000-763</li> <li>(2) EB002-EB127: Digital Announcement<br/>Trunk Card No</li> </ul>                                                           |
|      | <b>NOTE 1:</b> The Digital Announcement<br>Trunk card number must be<br>assigned to the first LEN (Level<br>0), the third LEN (Level 2), the<br>fifth LEN (Level 4) and the<br>seven LEN (Level 6) of each LT<br>slot. | For PIM0/1: EB002-EB031<br>For PIM2/3: EB032-EB063<br>For PIM4/5: EB064-EB095<br>For PIM6/7: EB096-EB127 <b>NOTE 2</b>                                          |
|      | <b>NOTE 2:</b> EB000 and EB001 are<br>dedicated to built-in Digital<br>Announcement Trunk of the MP<br>card.                                                                                                    |                                                                                                    |
| CM49 | Assign the function of the Digital<br>Announcement Trunk card.                                                                                                    | <ul> <li>YY=00</li> <li>(1) 000-001: Built-in DAT on MP card<br/>002-127: Digital Announcement Trunk<br/>Card No. assigned by CM10<br/>(EB002-EB127)</li> </ul> |
|      |                                                                                                    | (2) 10: Announcement Service in the OAI<br>Terminal mode                                                                                                    |
| CM20 | To record, replay or delete a message,<br>assign the respective Digital<br>Announcement Trunk access code.                                                                                                    | <ul> <li>Y=0-3 Numbering Plan Group 0-3</li> <li>(1) X-XXXX: Access Code</li> <li>(2) A100: Record<br/>A101: Replay<br/>A102: Delete</li> </ul>                 |
| CM41 | Specify the message replay timer in the OAI terminal mode, if required.                                                                                                    | <ul> <li>Y=0</li> <li>(1) 56</li> <li>(2) 01-99: 0-396 sec. (4 sec. increments)</li> <li>If no data is set, the default setting is 20-24 sec.</li> </ul>        |
| CMD7 | Assign the Digital Announcement Trunk card number.                                                                                                    | <ul> <li>Y=2</li> <li>(1) 000-127: Message No.</li> <li>(2) 1 XXX<br/>XXX: 000-127: Digital Announcement<br/>Trunk Card No.<br/>assigned by CM10</li> </ul>     |

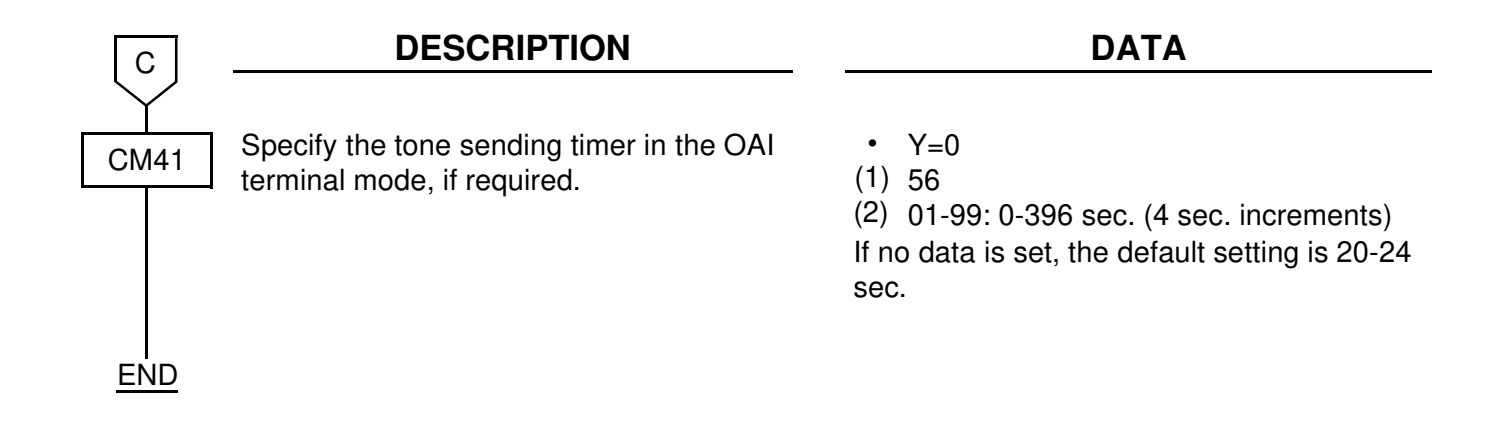

#### DATA ASSIGNMENT FOR TMF

| START | DESCRIPTION                                                                                                    | DATA                                                                                                    |
|-------|----------------------------------------------------------------------------------------------------|----------------------------------------------------------------------------------------------------|
| СМ90  | Assign the OAI function key for starting up<br>TMF to a D <sup>term</sup> .                                                                                                    | <ul> <li>YY=00</li> <li>(1) My Line No. + , + Key No.</li> <li>(2) F1032-F1047: OAI Function Key No. 0-15</li> </ul>                                                |
| CMD7  | When you start up the TMF by pressing<br>the OAI function key, assign the operation<br>code to the OAI function key assigned by<br>CM90.                                                         | <ul> <li>Y=0</li> <li>(1) F1032-F1047: OAI Function Key<br/>No. 0-15</li> <li>(2) 192-255: Operation Code for TMF</li> </ul>                                        |
|       | When you start up the TMF by dialing a digit code (1-3 digits) after pressing the OAI function key, assign the digit number of the digit code, then assign the operation code to the digit code. | <ul> <li>Y=0</li> <li>(1) F1032-F1047: OAI Function Key<br/>No. 0-15</li> <li>(2) DCX (X=1-3): Digit Number of Digit<br/>Code</li> <li>Y=6</li> </ul>               |
|       |                                                                                                    | <ul> <li>Y=0</li> <li>(1) X-XXX: Digit Code (X=0-9, #)</li> <li>(2) 192-255: Operation Code for TMF</li> </ul>                                                      |
|       | Assign the waiting timer for receiving an answer signal after starting up the TMF, if required.                                                                                                  | <ul> <li>Y=3</li> <li>(1) 00</li> <li>(2) 000-127: 8-508 sec. in 4-sec.<br/>increments</li> <li>If no data is set, the default setting is<br/>8 seconds.</li> </ul> |
|       | Assign the maximum number of terminals to be in TMF simultaneously.                                                                                                    | <ul> <li>Y=4</li> <li>(1) 01</li> <li>(2) 00◀ : 32 terminals<br/>01-32 : Number of Terminal</li> </ul>                                                              |
| A     |                                                                                                    |                                                                                                    |

| A    | DESCRIPTION                                                               | DATA                                                                                                    |
|------|---------------------------------------------------------------------------|----------------------------------------------------------------------------------------------------|
| CMD7 | Specify a chime from D <sup>term</sup> when receiving RR signal of TMF.   | <ul> <li>Y=7         <ul> <li>(1) F1032-F1047: OAI Function Key No. 0-15</li></ul></li></ul>                                                                                                    |
|      | Specify a chime from D <sup>term</sup> when setting up TMF.               | <ul> <li>Y=8</li> <li>(1) 00: Chime before sending terminal<br/>messages (when pressing the OAI<br/>Function key)</li> <li>02: Chime after sending terminal<br/>messages</li> <li>(2) 00 - + Ne ring</li> </ul>                  |
|      |                                                                           | (2) 00 1 No Hing<br>01◀ : Ring                                                                                                    |
|      | Specify the display of guidance on D <sup>term</sup> when setting up TMF. | <ul> <li>Y=8</li> <li>(1) 01: Display of guidance before sending terminal messages (When pressing the OAI Function key)</li> <li>03: Display of guidance after sending terminal messages</li> <li>(2) 00◀: To display</li> </ul> |
| END  |                                                                           | 01 : Not displayed                                                                                                    |

## DATA ASSIGNMENT FOR SCF

To provide Call Origination with Ringing (FID=3):

| START | DESCRIPTION                                          | DATA                                                                                                    |
|-------|------------------------------------------------------|----------------------------------------------------------------------------------------------------|
| CM41  | Assign the Ringing Tone Sending time for SCF of OAI. | <ul> <li>Y=0</li> <li>(1) 65: OAI RGT Sending Time</li> <li>(2) 01-99: 4-396 sec. (4 sec. increments)</li> <li>If no data is set, the default setting is 12-16 sec.</li> </ul> |
| END   |                                                      |                                                                                                    |

To originate a call with Account Code (FID=1, 3, 4, 7):

| START | DESCRIPTION                                            | DATA                                                                                       |
|-------|--------------------------------------------------------|--------------------------------------------------------------------------------------------|
| CM42  | Specify the maximum number of digits for Account Code. | <ul> <li>(1) 10</li> <li>(2) 01-16 : 1 digit-16 digits</li> <li>10◀ : 10 digits</li> </ul> |

If the Digital Announcement Trunk or Tone is provided, do the following programming:

| START | DESCRIPTION                                                                                                    | DATA                                                                                                    |
|-------|----------------------------------------------------------------------------------------------------|----------------------------------------------------------------------------------------------------|
| CM10  | Assign a Digital Announcement Trunk card<br>number to the required LEN.<br><b>NOTE 1:</b> The Digital Announcement Trunk<br>card number must be assigned to<br>the first LEN (Level 0), the third<br>LEN (Level 2), the fifth LEN<br>(Level 4) and the seven LEN<br>(Level 6) of each LT slot.<br><b>NOTE 2:</b> EB000 and EB001 are dedicated<br>to built-in Digital Announcement | <ul> <li>(1) LEN: 000-763</li> <li>(2) EB002-EB127: Digital Announcement<br/>Trunk Card No.</li> <li>For PIM0/1: EB002-EB031</li> <li>For PIM2/3: EB032-EB063</li> <li>For PIM4/5: EB064-EB095</li> <li>For PIM6/7: EB096-EB127 NOTE 2</li> </ul> |
| CM41  | Assign the Message Replay timer/Tone<br>Sending timer in the OAI terminal mode.                                                                                                    | <ul> <li>Y=0</li> <li>(1) 56: Message Replay Timer/Tone<br/>Sending Timer</li> <li>(2) 01-99: 4-396 sec. (4 sec. increments)<br/>If no data is set, the default setting is 20-<br/>24 sec.</li> </ul>                                             |
| CM49  | Assign the function of the Digital<br>Announcement Trunk card.                                                                                                    | <ul> <li>YY=00</li> <li>(1) 000-001: Built-in DAT on MP card<br/>002-127: Digital Announcement Trunk<br/>Card No. assigned by CM10<br/>(EB002-EB127)</li> <li>(2) 10: Announcement Service in the OAI<br/>Terminal mode.</li> </ul>               |
| CMD7  | Assign the Digital Announcement Trunk card number.                                                                                                    | <ul> <li>Y=2</li> <li>(1) 000-127: Message No.</li> <li>(2) 1 XXX<br/>XXX: 000-127: Digital Announcement<br/>Trunk Card No.</li> </ul>                                                                                                    |

To provide Queue Connection (FID=4):

| START | DESCRIPTION                                                            | DATA                                                                                                    |
|-------|------------------------------------------------------------------------|----------------------------------------------------------------------------------------------------|
| CM17  | Assign the UCD group.                                                  | <ul> <li>Y=0</li> <li>(1) X-XXXX: Station No.</li> <li>(2) X-XXXX: Another station No. to be linked</li> </ul>                                                                                                    |
|       | Assign the Pilot station and Member station to queuing for SCF of OAI. | <ul> <li>Y=1 Distinction of Member station from<br/>Pilot station</li> <li>(1) X-XXXX: Station No.</li> <li>(2) 2: Off Hook suppressed<br/>3: Pilot station (Monitor No.)<br/>* Unable to place or receive a call.</li> </ul> |
|       | Assign the UCD group number.                                           | <ul> <li>Y=2</li> <li>(1) X-XXXX: UCD Station No.</li> <li>(2) 00-15: UCD Group 00-15</li> </ul>                                                                                                    |
| END   |                                                                        |                                                                                                    |

To provide the system with a monitor number:

| START | DESCRIPTION                                                                                             | DATA                                                                                                    |
|-------|----------------------------------------------------------------------------------------------------|----------------------------------------------------------------------------------------------------|
| CM11  | Assign a virtual station number to be used<br>as the monitored number.<br>(Assign only one per system.) | <ol> <li>(1) 000-255: Virtual LEN</li> <li>(2) X-XXXX: Virtual-Line number</li> </ol>                                                                                                    |
| CM17  | Assign the Pilot station and Member station to queuing for SCF or OAI.                                  | <ul> <li>Y=1 Distinction of Member station from<br/>Pilot station</li> <li>(1) X-XXXX: Station No.</li> <li>(2) 2: Member station<br/>3: Pilot station (Monitor No.)</li> <li>* Unable to place or receive a call.</li> </ul> |
|       | Assign the UCD group number.                                                                            | <ul> <li>Y=2</li> <li>(1) X-XXXX: UCD station No.</li> <li>(2) 00-15: UCD Group 00-15</li> </ul>                                                                                                    |
| END   |                                                                                                    |                                                                                                    |

To provide Announcement Call (FID=5):

| START | DESCRIPTION                                                                                                    | DATA                                                                                                    |
|-------|----------------------------------------------------------------------------------------------------|----------------------------------------------------------------------------------------------------|
| CM10  | Assign a Digital Announcement Trunk card number to the required LEN.                                                                                                    | <ul><li>(1) LEN: 000-763</li><li>(2) EB002-EB127: Digital Announcement<br/>Trunk Card No.</li></ul>                                                                                                    |
|       | <b>NOTE 1:</b> The Digital Announcement Trunk<br>card number must be assigned<br>to the first LEN (Level 0), the<br>third LEN (Level 2), the fifth LEN<br>(Level 4) and the seven LEN<br>(Level 6) of each LT slot. | For PIM0/1: EB002-EB031<br>For PIM2/3: EB032-EB063<br>For PIM4/5: EB064-EB095<br>For PIM6/7: EB096-EB127 <b>NOTE 2</b>                                                                                                    |
|       | <b>NOTE 2:</b> EB000 and EB001 are dedicated<br>to built-in Digital Announcement<br>Trunk of the MP card.                                                                                                    |                                                                                                    |
| CM17  | Assign the Pilot station and Member station<br>to queuing for SCF of OAI.<br>When sending an announcement from the<br>beginning on the Multi-Connection<br>Announcement Service, set this data to "3".              | <ul> <li>Y=1 Distinction of Member station from<br/>Pilot station</li> <li>(1) X-XXXX: Station No.</li> <li>(2) 2: Originate Suppress<br/>3: Pilot station (Monitor No.)</li> <li>* Unable to place nor receive a call.</li> </ul> |
|       |                                                                                                    | <b>NOTE:</b> 2 is for Member station<br>3 is for Pilot station                                                                                                    |
|       | Assign the method to send Multi-<br>Connection Announcement.<br>When sending an announcement from the<br>beginning on the Multi-Connection<br>Announcement, set this data to "1".                                   | <ul> <li>Y=A</li> <li>(1) X-XXXX: Pilot station No.</li> <li>(2) 0 : To be sent periodically<br/>1◀: To be sent only once</li> </ul>                                                                                               |
| CM41  | When sending an announcement from the beginning on the Multi-Connection Announcement, assign the latency time of sending the announcement after receiving SCF FID=5.                                                | <ul> <li>Y=0</li> <li>(1) 67: OAI Announcement Connection<br/>Timer</li> <li>(2) 01-32: 4-128 sec. (4 sec. increments)<br/>If no data is set, the default setting is 8-12<br/>sec.</li> </ul>                                      |
| A     |                                                                                                    |                                                                                                    |

| Α    | DESCRIPTION                                                 | DATA                                                                                                    |
|------|-------------------------------------------------------------|----------------------------------------------------------------------------------------------------|
| CM49 | Assign the function of the Digital Announcement Trunk card. | <ul> <li>YY=00</li> <li>(1) 000-001: Built-in DAT on MP card<br/>002-127: Digital Announcement Trunk<br/>Card No. assigned by CM10<br/>(EB002-EB127)</li> </ul>           |
|      |                                                             | <ul> <li>(2) 10: Announcement Service for OAI</li> <li>16 XX</li> <li>XX: Message Group No. (02-63) for<br/>Multi-Connection Announcement<br/>Service for OAI.</li> </ul> |
| CMD7 | Assign the Digital Announcement Trunk card number.          | <ul> <li>Y=2</li> <li>(1) 000-127: Message No.</li> <li>(2) 1 XXX<br/>XXX: 000-127: Digital Announcement<br/>Trunk Card No.</li> </ul>                                    |
| END  |                                                             |                                                                                                    |

To provide Conversation Monitoring (FID=6) and Call Conferencing (FID=8):

| START | DESCRIPTION                                          | DATA                                                                                                    |
|-------|------------------------------------------------------|----------------------------------------------------------------------------------------------------|
| CM41  | Assign the Ringing Tone Sending time for SCF of OAI. | <ul> <li>Y=0</li> <li>(1) 65: OAI RGT Sending Time</li> <li>(2) 01-99: 4-396 sec. (4 sec. increments)</li> <li>If no data is set, the default setting is 12-16 sec.</li> </ul> |
| END   |                                                      |                                                                                                    |

#### DATA ASSIGNMENT FOR FLF

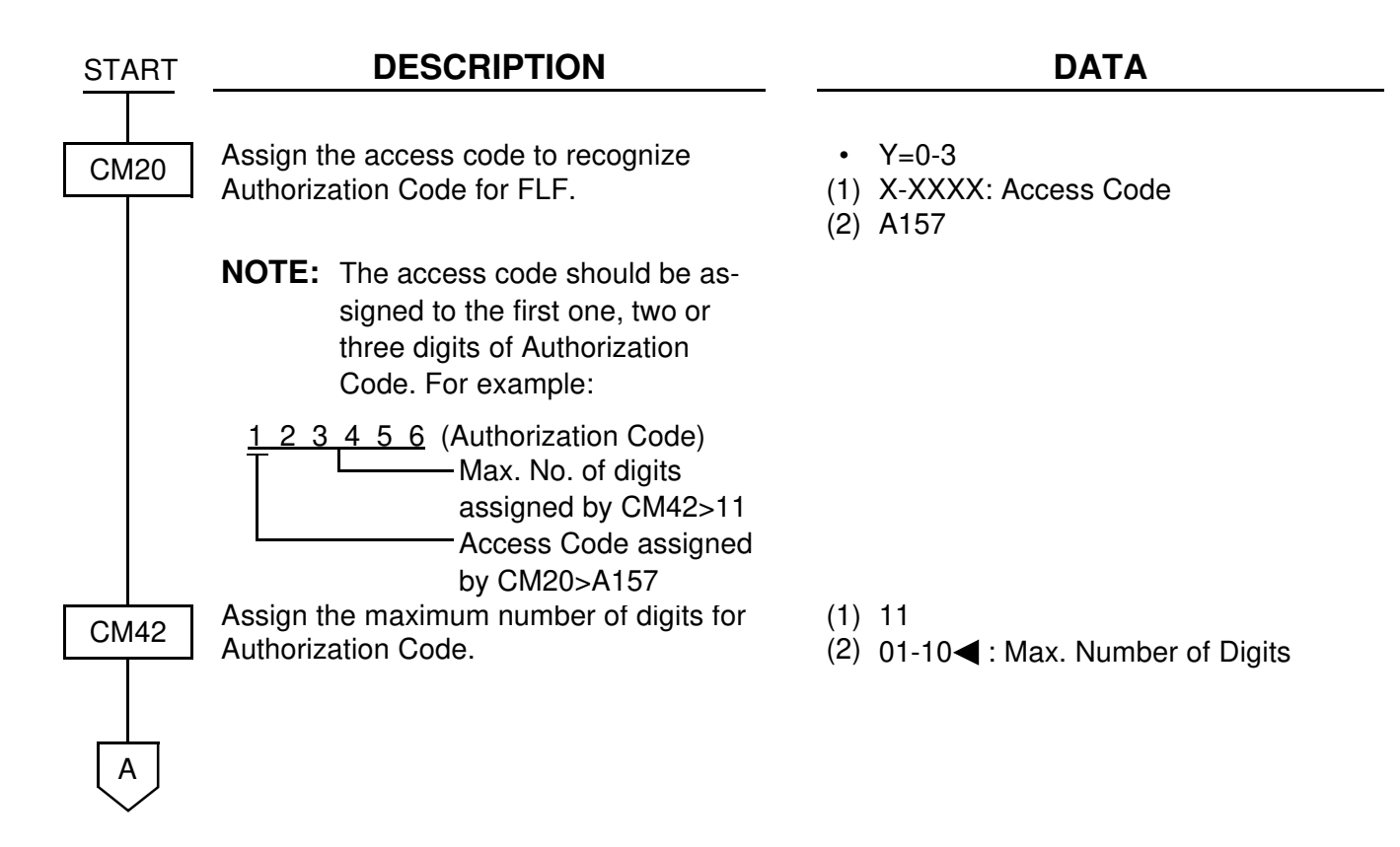

| Α    | DESCRIPTION                                                                                   | DATA                                                                                                    |
|------|-----------------------------------------------------------------------------------------------|----------------------------------------------------------------------------------------------------|
| CMD7 | Assign the recognition of AP database by RR message.                                          | <ul> <li>Y=A</li> <li>(1) 00</li> <li>(2) 0◀ : To provide</li> <li>1 : Not provided</li> </ul>                                         |
|      | Assign the omission of AP database for information added to RR message.                       | <ul> <li>Y=A</li> <li>(1) 01</li> <li>(2) 0◀ : Not omitted</li> <li>1 : To omit</li> </ul>                                             |
|      | Assign the office number.                                                                     | <ul> <li>Y=5</li> <li>(1) 00</li> <li>(2) Office No. (Max. 4 digits)</li> </ul>                                                        |
| CM08 | Assign the processor for Authorization Code/Forced Account Code.                              | (1) 216<br>(2) 1 <b>⊲</b> : AP (PN-AP01)                                                                                               |
|      | Assign the processor for a Remote Access to System (DISA).                                    | (1) 217<br>(2) 1 <b>⊲</b> : AP (PN-AP01)                                                                                               |
| CM15 | Allow the Authorization Code/Forced<br>Account Code in required Service<br>Restriction Class. | <ul> <li>YY=31</li> <li>(1) 00-15: Service Restriction Class A assigned by CM12 YY=02.</li> <li>(2) 0 : Restrict 1◀ : Allow</li> </ul> |
| END  |                                                                                               |                                                                                                    |

## DATA ASSIGNMENT FOR KTF

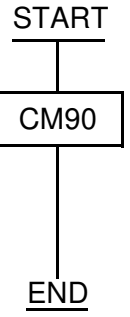

DESCRIPTION

DATA

Assign the FLF to a D

Assign the OAI function key for starting up FLF to a D<sup>term</sup>.

- YY=00
- (1) My Line No. +  $\sqrt{}$  + Key No.
- (2) F1032-F1047: OAI Function Key No. 0-15

## DATA ASSIGNMENT FOR ACF

| START | DESCRIPTION                                                                                                    |  |  |
|-------|----------------------------------------------------------------------------------------------------|--|--|
| CM08  | Specify the processor to check the ID Codes.                                                                                                    |  |  |
|       | Specify whether SST is sent after dialing the access code for ID Code Class Change or not.                                                                 |  |  |
| CM42  | Assign the number of digits for each ID<br>code of Authorization Code/Forced<br>Account Code/Remote Access to System<br>(DISA).                            |  |  |
| CM20  | Assign the Access code for ID Code<br>Class Change.                                                                                                    |  |  |
| CMD5  | Assign the Temporary Class data to the ID codes.                                                                                                    |  |  |
|       | <b>NOTE:</b> This data is to use PBX internal class change data when ACF is in operation and the AP stopped. The number of digits is set through CMD7 Y=B. |  |  |
|       |                                                                                                    |  |  |

#### DATA

- (1) 217 (2) 1 1 1 (D)
- (2) 1**◀** : AP (PN-AP01)
- (1) 362
- (2) 0 : No Tone1◀ : Service Set Tone (SST)
- (1) 11: Authorization Code12: Forced Account Code13: Remote Access to System (DISA)
- (2) 01-10: Number of digits
- Y=0-3 Numbering Plan Group 0-3
- (1) X-XXXX: Access Code
- (2) A086: Authorization Code A087: Forced Account Code
- Y=3
- (1) ID code
- (2) A BB CC DD EE
  - A: Type of Temporary Service Class 0: Unrestricted
    - 1: Fully-Restricted
    - 2: Temporary Service Class
    - 9: Delete of the ID Code
    - BB: 01-08: Trunk Restriction Class
    - CC: 00-15: Service Feature Class-A
  - DD: 00-15: Service Feature Class-B
  - EE: 00-15: Service Feature Class-C

| Α    | DESCRIPTION                                                             | DATA                                                                                                    |
|------|-------------------------------------------------------------------------|----------------------------------------------------------------------------------------------------|
| CMD7 | Assign the return result waiting timer for the PBX sent facility.       | <ul> <li>Y=3</li> <li>(1) 00</li> <li>(2) 000-127: 8-508 sec.<br/>(4-sec. increments)</li> <li>If no data is set, the default setting is<br/>8 sec.</li> </ul> |
|      | Assign the office number.                                               | <ul> <li>Y=5</li> <li>(1) 00</li> <li>(2) Office No. (Max. 4 digits)</li> </ul>                                                                                |
|      | Assign the Number of ID code digits when AP stops during ACF operation. | <ul> <li>Y=B</li> <li>(1) 00</li> <li>(2) 0◀ : No ACF operation         <ol> <li>1 digit</li> <li>2 : 2 digits</li> <li>3 : 3 digits</li> </ol> </li> </ul>    |
| END  |                                                                         |                                                                                                    |

## DATA ASSIGNMENT FOR SSF

| START | DESCRIPTION                                                                                                    | DATA                                                                                                    |
|-------|----------------------------------------------------------------------------------------------------|----------------------------------------------------------------------------------------------------|
| CM08  | Assign the Message Wait Indication (VM) for My Line only or My Line and sub-line on D <sup>term</sup> .                                                                                     | <ul> <li>(1) 140</li> <li>(2) 0 : MW for My Line and sub-lines</li> <li>1◀ : MW for My Line only</li> </ul>          |
|       | Whether Message Waiting/Message<br>Reminder is reset (turning the MW Lamp<br>off) by answering at the called station<br>when the calling station calls again after<br>setting this feature. | <ul><li>(1) 235</li><li>(2) 0: Available</li></ul>                                                                   |
|       | When a forwarded call is terminated to the VMS via CCIS, Whether Message Waiting from the VMS is provided for the called station.                                                           | <ul> <li>(1) 376</li> <li>(2) 0 : To provide</li> <li>1◀ : Not provided</li> </ul>                                   |
|       | Assign the Type of Voice Mail System.                                                                                                    | <ul><li>(1) 443</li><li>(2) 0: VMS with MCI</li></ul>                                                                |
|       | Message Waiting lamp control from VMS with MCI to all stations.                                                                                                    | <ul><li>(1) 444</li><li>(2) 0: Available</li></ul>                                                                   |
|       | <b>NOTE:</b> MW lamp control is only<br>available to the stations in the<br>opposite PBX connected with<br>CCIS via MCI.<br>Station dialing MW access codes<br>are not allowed over CCIS.   |                                                                                                    |
| CM13  | Assign the Message Waiting/Message<br>Reminder.                                                                                                    | <ul> <li>YY=03</li> <li>(1) X-XXXX: Station No.</li> <li>(2) 0: To provide (For the station with MW lamp)</li> </ul> |
| END   |                                                                                                    |                                                                                                    |

#### DATA ASSIGNMENT FOR SMF

| DESCRIPTION                                                          | DATA                                                                                                    |
|----------------------------------------------------------------------|----------------------------------------------------------------------------------------------------|
| Assign the automatic setting of SMFR for D <sup>term</sup> Sub line. | <ul> <li>(1) 429</li> <li>(2) 0 : Available</li> <li>1◀ : Not available</li> </ul>                                                                                                    |
| Specify OAI SMFN STS (status) for Call Transfer from a station.      | <ul> <li>(1) 460</li> <li>(2) 0 : SMFN STS=7</li> <li>1◀ : SMFN STS=0</li> </ul>                                                                                                    |
| Specify whether OAI SMFN is sent when answering a held call.         | <ul> <li>(1) 461</li> <li>(2) 0 : Sent</li> <li>1◀ : Not sent</li> </ul>                                                                                                    |
| Specify whether ANI/Caller ID/CPN is sent to OAI terminal.           | <ul> <li>(1) 462</li> <li>(2) 0 : Available</li> <li>1◀ : Not available</li> </ul>                                                                                                    |
| Assign the OAI-TSAPI/SCF facility.                                   | <ul> <li>(1) 464</li> <li>(2) 0 : Same as IMX system<br/>(recommended setting)</li> <li>1◀ : SMFN Off-Hook indication sent</li> </ul>                                                                                                    |
| Assign the SMFN/SSFN delay timer                                     | <ul> <li>Y=A</li> <li>(1) 02</li> <li>(2) 0 : Immediate start<br/>1◀ : 512 msec. delay</li> </ul>                                                                                                    |
|                                                                      | DESCRIPTION<br>Assign the automatic setting of SMFR for<br>D <sup>term</sup> Sub line.<br>Specify OAI SMFN STS (status) for Call<br>Transfer from a station.<br>Specify whether OAI SMFN is sent when<br>answering a held call.<br>Specify whether ANI/Caller ID/CPN is<br>sent to OAI terminal.<br>Assign the OAI-TSAPI/SCF facility.<br>Assign the SMFN/SSFN delay timer |

# **CHAPTER 4**

# TROUBLESHOOTING

This chapter explains the troubleshooting information after installing the OAI system.

## **TROUBLESHOOTING FOR OAI WITH RS-232C**

This section explains the troubleshooting information for the OAI system with RS-232C. Table 4-1 shows the cause of trouble and the remedial action.

| TROUBLE                             | CAUSE                                                                                                    | ACTION                                                                                                    |
|-------------------------------------|----------------------------------------------------------------------------------------------------|----------------------------------------------------------------------------------------------------|
| The PN-AP01 does not set up.        | The AP data (07) of PN-AP01<br>has not been assigned by CM05.                                                               | <ul> <li>Assign the AP data (07) by<br/>CM05, then initialize the PN-<br/>AP01 (press SW1 of MP card).</li> </ul>             |
|                                     | The AP data (07) of PN-AP01<br>has been assigned to two slot<br>numbers.                                                    | <ul> <li>Delete one data of the two, then<br/>initialize the PN-AP01 (press<br/>SW1 of MP card).</li> </ul>                   |
|                                     | <ul> <li>The unused data have been<br/>assigned by CMA6.</li> </ul>                                                         | <ul> <li>Confirm the programming<br/>procedure of Chapter 3, then<br/>assign the correct data.</li> </ul>                     |
| The system<br>cannot<br>communicate | <ul> <li>The cables between the system<br/>and an external processor have<br/>not been connected properly.</li> </ul>       | <ul> <li>Connect the cables properly.</li> </ul>                                                                              |
| with an external processor at all.  | <ul> <li>The attribute data for RS-232C<br/>port of PN-AP01 have not been<br/>assigned by CMA6.</li> </ul>                  | • When providing OAI with RS-<br>232C, assign the attribute data in<br>accordance with the external<br>processor attribution. |
|                                     | <ul> <li>The attribute data assigned by<br/>CMA6 have not coincided with<br/>the external processor attribution.</li> </ul> | • When providing the OAI with RS-232C, assign the attribute data in accordance with the external terminal attribution.        |
|                                     | • The PN-AP01 has not been initialized after the programming of CMA6.                                                       | <ul> <li>Initialize the PN-AP01 (Move the<br/>MB switch on the PN-AP01 up<br/>and down).</li> </ul>                           |
|                                     | The switches of MODEM have not been set properly.                                                                           | Set the switches properly.                                                                                                    |

 Table 4-1
 Troubleshooting Information for OAI with RS-232C

| TROUBLE                                                                      | CAUSE                                                                                                    | ACTION                                                                                             |
|------------------------------------------------------------------------------|----------------------------------------------------------------------------------------------------|----------------------------------------------------------------------------------------------------|
| The system<br>cannot<br>communicate<br>with an external<br>processor at all. | <ul> <li>In an external processor (RS-<br/>232C) connection via MODEM,<br/>the RTS signal control of RS-232<br/>port has been effective (CMA6<br/>YY=11, 2nd Data=1).</li> </ul> | <ul> <li>Assign 0 (RTS Signal ON) as the<br/>2nd data of CMA6 YY=11.</li> </ul>                    |
| The OAI function key of D <sup>term</sup> does                               | <ul> <li>The OAI function key has not<br/>been assigned by CM90.</li> </ul>                                                                                                    | <ul> <li>Assign the OAI function key to<br/>D<sup>term</sup>.</li> </ul>                           |
| not operate.                                                                 | • The operation code for MSF/TMF<br>has not been assigned by CMD7<br>Y=0.                                                                                                    | Assign the operation code.                                                                         |
|                                                                              | • The operation code for MSF/TMF has not been accepted by the external processor.                                                                                                | Check the application program of<br>the external processor, then<br>assign correct operation code. |

#### Table 4-1 Troubleshooting Information for OAI with RS-232C (Continued)

## TROUBLESHOOTING FOR OAI WITH TCP/IP-ETHERNET

This section explains the troubleshooting information for the OAI system with TCP/IP-Ethernet. Table 4-2 shows the cause of trouble and the remedial action. When a trouble occurs, do the remedial action.

#### **Troubleshooting Information for ETHER Card**

| TROUBLE                             | CAUSE                                                                                                    | ACTION                                                                                     |
|-------------------------------------|----------------------------------------------------------------------------------------------------|--------------------------------------------------------------------------------------------|
| The system<br>cannot<br>communicate | <ul> <li>The cables between the system<br/>and an external processor have<br/>not been connected properly.</li> </ul> | Connect the cable properly.                                                                |
| with an external processor at all.  | The IP Address overlaps with another.                                                                                 | <ul> <li>Confirm the data set by CMD7<br/>Y=9, and assign the correct data.</li> </ul>     |
|                                     | The MAC Address overlaps with another.                                                                                | <ul> <li>Confirm the switch setting on the<br/>PN-CC01 card, and set correctly.</li> </ul> |

 Table 4-2 Troubleshooting Information for ETHER Card

The lamp indications on the PN-CC01 card on normal condition are as follows:

| LAMP NAME | COLOR | FUNCTION                                                 |
|-----------|-------|----------------------------------------------------------|
| RUN       | Green | Flashes at 60 IPM while this card is operating normally. |
| LINK      | Green | Lights when link is established. NOTE                    |
| XMT       | Green | Lights when transmitting data.                           |
| RCV       | Green | Lights when receiving data.                              |
| RVP       | Green | Lights when receiving data with own IP Address.          |
| ERR       | _     | Not used                                                 |

**NOTE:** Confirm connection of a cable if a lamp disappears.

#### **Troubleshooting Information for PN-AP01 Card**

| TROUBLE                      | CAUSE                                                                                          | ACTION                                                                                                    |
|------------------------------|------------------------------------------------------------------------------------------------|----------------------------------------------------------------------------------------------------|
| The PN-AP01 does not set up. | The AP data (07) of PN-AP01<br>has not been assigned by CM05.                                  | <ul> <li>Assign the AP data (07) by<br/>CM05, then initialize the PN-<br/>AP01 (press SW1 of MP card).</li> </ul> |
|                              | <ul> <li>The AP data (07) of PN-AP01<br/>has been assigned to two slot<br/>numbers.</li> </ul> | <ul> <li>Delete one data of the two, then<br/>initialize the PN-AP01 (press<br/>SW1 of MP card).</li> </ul>       |
|                              | The unused data have been assigned by CMA6.                                                    | Confirm the programming<br>procedure of CHAPTER 3, then<br>assign the correct data.                               |

Table 4-3 Troubleshooting Information for PN-AP01 Card

#### **Replacement Procedure for PN-AP01/PN-CC01 Card**

When replacing the PN-AP01 card or the PN-CC01 card with power on, do the following procedure.

- (1) Procedure for PN-AP01 Card
  - (a) When unplugging:
    - Set the MB switch on the PN-AP01 card to the UP position.
    - Remove the BUS cable (48-TW-0.3 CONN CA).
    - Unplug the PN-AP01 card from the card slot.
  - (b) When plugging in:
    - Set the MB switch on the PN-AP01 card to the UP position.
    - Plug in the PN-AP01 card to the card slot.
    - Connect the BUS cable with the PN-AP01 card.
    - Set the MB switch on the PN-AP01 card to the DOWN position.
- (2) Procedure for PN-CC01 Card
  - (a) When unplugging:
    - Remove the transceiver cable/10 BASE-T cable.
    - Remove the BUS cable.
    - Set the MB switch on the PN-CC01 to the UP position.
    - Unplug the PN-CC01 card from the card slot.
  - (b) When plugging in:
    - Set the MB switch on the PN-CC01 to the UP position.
    - Plug in the PN-CC01 card to the card slot.
    - Connect the BUS cable with the PN-CC01 card.
    - Connect the 10 BASE-T cable with the PN-CC01 card.
    - Set the MB switch on the PN-CC01 to the DOWN position.

# **CHAPTER 5**

# CIRCUIT CARD INFORMATION

This chapter explains the mounting location, the meaning of lamp indications, and the method of switch settings of each circuit card for the OAI system.

## HOW TO READ THIS CHAPTER

This chapter explains each circuit card used in this system about the following items. Explanations are given in alphabetical order of the circuit card names within each circuit card category (Control, Application Processor, and Line/Trunk).

- Locations of Lamps, Switches, and Connectors The locations of lamps, switches, and connectors of each circuit card are shown by a face layout.
- (2) Lamp Indications

The name, color, and functions of each indicator lamp equipped on each circuit card are described in a table.

(3) Switch Settings

The name, settings, and functions of each switch equipped on each circuit card are described in a table.

Each switch setting table has a "CHECK" column. Make necessary entries in the CHECK column during and/or after the system installation and maintenance, and use each table as a reference for subsequent system maintenance and operations.
## **MOUNTING LOCATION OF CIRCUIT CARD**

This section explains the conditions for mounting circuit cards for the OAI. Figure 5-1 shows circuit card mounting slots allocated in the PIM.

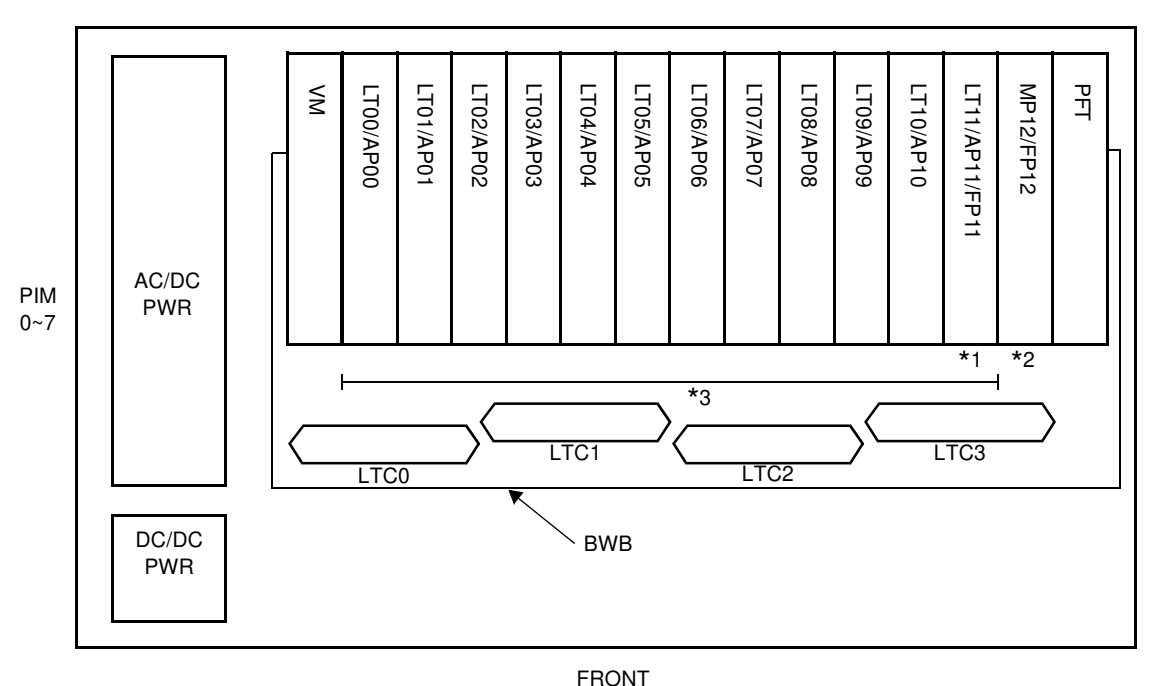

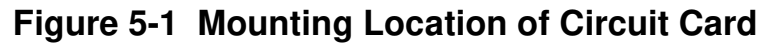

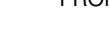

- \*1 PN-CP15 (FP) is to be mounted in FP11 slot on PIM0.
- \*2 PN-CP15 (FP) card is to be mounted in FP12 slot on PIM2/PIM4/PIM6.
- \*3 PN-AP01 (AP01) card and PN-CC01 (ETHER) card are to be mounted in AP00-AP10 slots on PIM0, and on the AP00-AP11 slots on PIM1-7.

# LIST OF REQUIRED CIRCUIT CARD

Table 5-1 shows the required circuit cards to be explained in this section.

| NAME<br>(FUNCTIONAL<br>NAME) | LAMP<br>X:PROVIDED<br>–:NOT<br>PROVIDED | SWITCH<br>X:PROVIDED<br>–:NOT<br>PROVIDED | EXTRACTION/<br>INSERTION<br>WITH POWER<br>ON<br>X:ALLOWED<br>∆:ALLOWED<br>AFTER MB*<br>-:NOT<br>ALLOWED | REFERENCE<br>PAGE |
|------------------------------|-----------------------------------------|-------------------------------------------|----------------------------------------------------------------------------------------------------|-------------------|
| PN-CP15 (FP)                 | Х                                       | Х                                         | Δ                                                                                                    | Page 69           |
| PN-AP01 (AP01)               | Х                                       | Х                                         | Δ                                                                                                    | Page 71           |
| PN-CC01<br>(ETHER)           | Х                                       | Х                                         | Х                                                                                                    | Page 74           |

| Table | 5-1 | List | of Red  | uired | Card |
|-------|-----|------|---------|-------|------|
|       | • • | EIG( | 01 1100 | anoa  | ouiu |

\*MB = Make Busy

## PN-CP15 (FP)

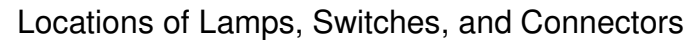

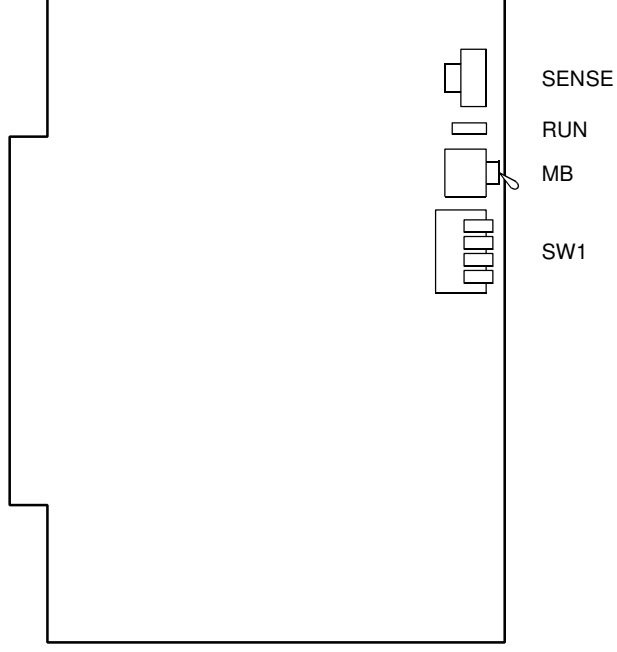

Lamp Indications

| LAMP<br>NAME | COLOR | FUNCTION                                                         |
|--------------|-------|------------------------------------------------------------------|
| RUN          | Green | Flashes at 120 IPM while the circuit card is operating normally. |

#### Switch Settings

| SWITCH NAME                        | SWITCH<br>NUMBER | SETTING<br>POSITION | FUNCTION                       | CHECK |
|------------------------------------|------------------|---------------------|--------------------------------|-------|
| SENSE                              |                  | For setting F       | P No.                          |       |
| (Rotary SW)                        |                  | 0                   | For mounting this card in PIM0 |       |
| E.                                 | 0-3              | 1                   | For mounting this card in PIM2 |       |
|                                    |                  | 2                   | For mounting this card in PIM4 |       |
| NOTE 1                             |                  | 3                   | For mounting this card in PIM6 |       |
|                                    | 4-F              |                     | Not used                       |       |
| MB (Toggle SW)                     |                  | UP                  | For make-busy                  |       |
| NOTE 2                             |                  | DOWN                | For normal operation           |       |
| SW1<br>(Piano Key SW)              | 1 - 3            | OFF                 | Not used                       |       |
|                                    | 4                | ON                  | For normal operation           |       |
| $\stackrel{2}{\longrightarrow} ON$ |                  | OFF                 | Not used                       |       |

The figure in the SWITCH NAME column and the position in \_\_\_\_\_\_ in the SETTING POSITION column indicate the standard setting of the switch. When the switch is not set as shown by the figure and \_\_\_\_\_\_, the setting of the switch varies with the system concerned.

- **NOTE 1:** Set the groove on the switch to the desired position.
- **NOTE 2:** When the power is on, flip the MB switch to ON (UP position) before plugging/ unplugging the circuit card.

### **PN-AP01 (AP01)**

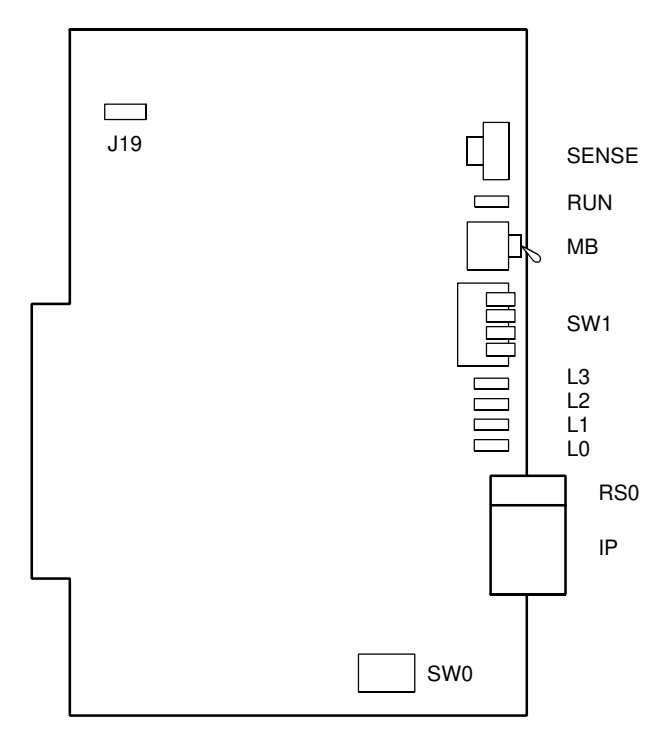

Locations of Lamps, Switches and Connectors

#### Lamp Indications

| LAMP NAME COLOR |    | COLOR | FUNCTION                                                  |  |  |  |
|-----------------|----|-------|-----------------------------------------------------------|--|--|--|
| RUN             |    | Green | Flashes at 120 IPM while this card is operating normally. |  |  |  |
| L0-L3           | L3 | Green | Indication of CTS signal status on RS-232C port.          |  |  |  |
|                 | L2 |       | Indication of DCD signal status on RS-232C port.          |  |  |  |
|                 | L1 |       | Indication of TXD signal status on RS-232C port.          |  |  |  |
|                 | L0 | 1     | Indication of RXD signal status on RS-232C port.          |  |  |  |

#### Switch Settings

| SWITCH NAME           | N, N | SWITCH<br>IUMBER | SETTING<br>POSITION |                                                                  |                      |                      | FUNCTION |       |      |        |    | CHECK |    |    |  |
|-----------------------|------|------------------|---------------------|------------------------------------------------------------------|----------------------|----------------------|----------|-------|------|--------|----|-------|----|----|--|
| SENSE<br>(Rotary SW)  |      | 4-F              | Set<br>be           | Set the switch to match the AP Number (04-15) to be set by CM05. |                      |                      |          |       |      |        |    |       |    |    |  |
| Æ                     |      | AP No.           | 04                  | 05                                                               | 06                   | 07                   | 08       | 09    | 10   | 11     | 12 | 13    | 14 | 15 |  |
| 4                     |      | SW No.           | 4                   | 5                                                                | 6                    | 7                    | 8        | 9     | А    | В      | С  | D     | Е  | F  |  |
| NOTE 1                |      |                  |                     |                                                                  |                      |                      |          |       |      |        |    |       |    |    |  |
|                       |      | 0-3              | Not                 | use                                                              | ed                   | -                    |          |       |      |        |    |       |    |    |  |
| MB (Toggle SW)        |      |                  |                     | UP                                                               |                      | Fc                   | or ma    | ake-k | ousy |        |    |       |    |    |  |
|                       |      |                  |                     |                                                                  |                      |                      |          |       |      |        |    |       |    |    |  |
| NOTE 2                |      |                  | DOWN                |                                                                  |                      | For normal operation |          |       |      |        |    |       |    |    |  |
| SW1<br>(Piano Key SW) |      | 1                | $\subset$           | ON                                                               |                      | Fo                   | or no    | rmal  | ope  | eratio | n  |       |    |    |  |
|                       |      |                  | OFF                 |                                                                  |                      | N                    | Not used |       |      |        |    |       |    |    |  |
|                       | 2    | ON               |                     | For normal operation                                             |                      |                      |          |       |      |        |    |       |    |    |  |
|                       |      |                  | OFF                 |                                                                  | Not used             |                      |          |       |      |        |    |       |    |    |  |
|                       |      | 3                | ON                  |                                                                  | For normal operation |                      |          |       |      |        |    |       |    |    |  |
|                       |      | -                |                     | OFF                                                              | 2                    | Not used             |          |       |      |        |    |       |    |    |  |
|                       |      | 4                | ON                  |                                                                  | For normal operation |                      |          |       |      |        |    |       |    |    |  |
|                       |      | 7                |                     | OFF                                                              | -                    | N                    | ot us    | ed    |      |        |    |       |    |    |  |

(Continued)

| SWITCH NAME         | SWITCH<br>NUMBER | SETTING<br>POSITION | FUNCTION                                   | CHECK |
|---------------------|------------------|---------------------|--------------------------------------------|-------|
| SW0 (Dip SW)        |                  | ON                  | Receives RT clock                          |       |
|                     | 1                | OFF                 | Uses internal clock                        |       |
|                     |                  | ON                  | Receives ST2 clock                         |       |
|                     | 2                | OFF                 | OFF Uses internal clock                    |       |
|                     |                  | ON                  | Sends ST1 clock                            |       |
|                     | 3                | OFF                 | Not send ST1 clock                         |       |
|                     | 4                | OFF                 | Not used                                   |       |
| J19<br>(Jumper pin) |                  | RIGHT               | For normal operation<br>(Memory backup ON) |       |
| Front               |                  | LEFT                | Not used<br>(Memory backup OFF)            |       |

The figure in the SWITCH NAME column and the position in \_\_\_\_\_ in the SETTING POSITION column indicate the standard setting of the switch. When the switch is not set as shown by the figure and \_\_\_\_\_, the setting of the switch varies with the system concerned.

**NOTE 1:** Set the groove on the switch to the desired position.

**NOTE 2:** When the power is on, flip the MB switch to ON (UP position) before plugging/ unplugging the circuit card.

### **PN-CC01 (ETHER)**

Location of Lamps, Switches and Connectors

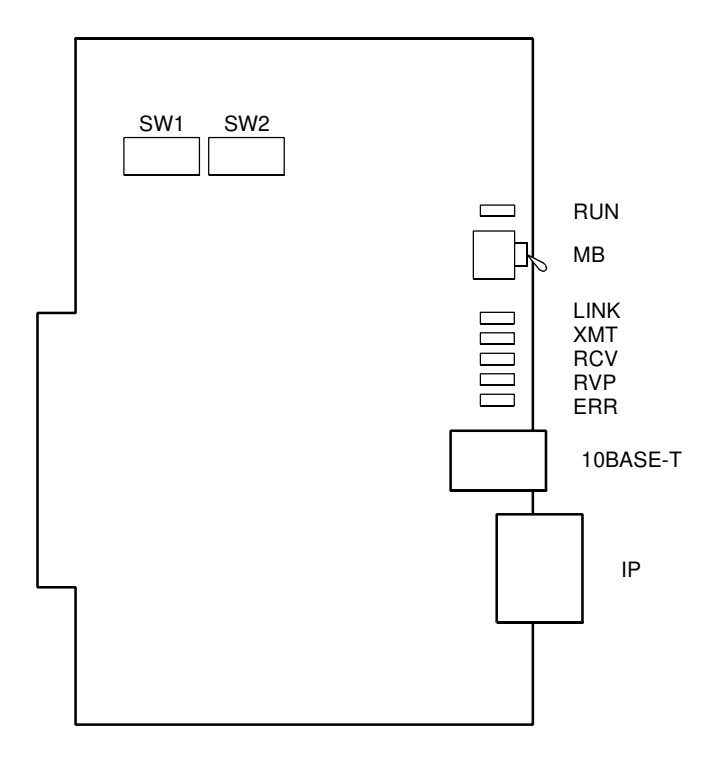

Lamp Indications

| LAMP<br>NAME | COLOR | FUNCTION                                                                |
|--------------|-------|-------------------------------------------------------------------------|
| RUN          | Green | Flashes at 60 IPM while this card is operating normally.                |
| LINK         | Green | Remains lit when link is established.                                   |
| XMT          | Green | Remains lit when it is transmitting the data.                           |
| RCV          | Green | Remains lit when it is receiving the data.                              |
| RVP          | Green | Remains lit only when it is receiving the data with its own IP address. |
| ERR          | _     | Not used                                                                |

Switch Settings

| SWITCH<br>NAME | SWITCH<br>NUMBER | SETTING<br>POSITION | FUNCTION             | CHECK |
|----------------|------------------|---------------------|----------------------|-------|
| MB (Toggle SW) |                  | UP                  | For make-busy        |       |
| NOTE 1         |                  | DOWN                | For normal operation |       |

(Continued)

| SWITCH<br>NAME | SWITCH<br>NUMBER | SETTING<br>POSITION | FUN   | CHECK                                     |  |
|----------------|------------------|---------------------|-------|-------------------------------------------|--|
| SW1 (DIP SW)   | 1 (D15)          | ON                  |       |                                           |  |
| ON 12345678    | 2 (D14)          | ON                  |       | ON:0 OFF:1                                |  |
|                | 3 (D13)          | ON                  |       | SWITCH SETTING                            |  |
| NOTE 2         | 4 (D12)          | OFF                 |       | (SW1-1 (D15) ON/OFF                       |  |
|                | 5 (D11)          | ON                  | Fixed | SW1-2 (D14) ON/OFF<br>SW1-3 (D13) ON/OFF  |  |
|                | 5 (DTT)          | OFF                 |       | (SW1-4 (D12) ON/OFF                       |  |
|                | 6 (D10)          | ON                  |       | (SW1-5 (D11) ON/OFF<br>SW1-6 (D10) ON/OFF |  |
|                | 0(010)           | OFF                 |       | SW1-7 (D9) ON/OFF<br>SW1-8 (D8) ON/OFF    |  |
|                | 7 (D0)           | ON                  |       |                                           |  |
|                | 7 (D9)           | OFF                 |       | (SW2-1 (D7) ON/OFF<br>SW2-2 (D6) ON/OFF   |  |
|                |                  | ON                  |       | SW2-3 (D5) ON/OFF<br>SW2-4 (D4) ON/OFF    |  |
|                | 8 (D8)           | OFF                 |       |                                           |  |
| SW2 (DIP SW)   | 1 (D7)           | ON                  |       | (SW2-5 (D3) ON/OFF<br>SW2-6 (D2) ON/OFF   |  |
| ON 12345678    | Γ(D7)            | OFF                 |       | SW2-8 (D2) ON/OFF<br>SW2-8 (D0) ON/OFF    |  |
|                | 2 (D6)           | ON                  |       |                                           |  |
| NOTE 2         |                  | OFF                 |       |                                           |  |
|                | 3 (D5)           | ON                  |       |                                           |  |
|                |                  | OFF                 |       |                                           |  |
|                |                  | ON                  |       |                                           |  |
|                | 4 (D4)           | OFF                 |       |                                           |  |
|                | F (D2)           | ON                  |       |                                           |  |
|                | 5 (D3)           | OFF                 |       |                                           |  |
|                | 6 (D2)           | ON                  |       |                                           |  |
|                | 0 (DZ)           | OFF                 |       |                                           |  |
|                | 7 (D1)           | ON                  |       |                                           |  |
|                | י (דט)           | OFF                 |       |                                           |  |
|                |                  | ON                  |       |                                           |  |
|                | o (DU)           | OFF                 |       |                                           |  |

- **NOTE 1:** When the power is on, flip the MB switch to ON (UP position) before plugging/ unplugging the Circuit card.
- **NOTE 2:** Each equipment must have a unique MAC address to distinguish between systems. Therefore, when more than one PBX is installed in the same network, assign the lower 4 digits of the following MAC address by SW1 and SW2 to prevent duplicate addresses.

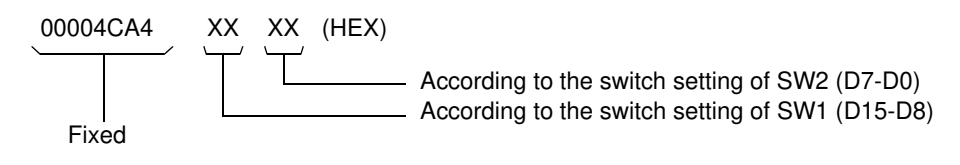

# **APPENDIX**

# DEFINITION OF V.24 SIGNAL LEADS

This appendix contains the definition of V.24 signal leads.

|     | SIGNAL-NAME |               |               |         | DIRECTION  |                                            |  |
|-----|-------------|---------------|---------------|---------|------------|--------------------------------------------|--|
| No. | RS-232C     | JIS C<br>6361 | CCITT<br>V.24 | ANOTHER | OF SIGNAL  | MEANING                                    |  |
| 1   | AA          | (FG)          | 101           | GND     |            | Frame Ground                               |  |
| 2   | BA          | SD            | 103           | TXD     | DTE        | Send Data                                  |  |
| 3   | BB          | RD            | 104           | RXD     | ← DCE      | Receive Data                               |  |
| 4   | CA          | RS            | 105           | RTS     | DTE        | Request to Send                            |  |
| 5   | СВ          | CS            | 106           | CTS     | ← DCE      | Clear to Send                              |  |
| 6   | CC          | DR            | 107           | DSR     | ← DCE      | Data Set Ready                             |  |
| 7   | AB          | SG            | 102           | GND     |            | Signal Ground                              |  |
| 8   | CF          | CD            | 109           | DCD     | ← DCE      | Data Channel Receive Carrier<br>Detect     |  |
| 9   |             |               |               |         |            | Not used                                   |  |
| 10  |             |               |               |         |            | Not used                                   |  |
| 11  |             | PB            |               |         |            | Peripheral Busy                            |  |
| 12  | SCF         | BCD           | 122           |         | ← DCE      | Backward Channel Receive<br>Carrier Detect |  |
| 13  | SCB         | BCS           | 121           |         | ← DCE      | Backward Channel Send (OK)                 |  |
| 14  | SBA         | BSD           | 118           |         | DTE        | Backward Channel Send Data                 |  |
| 15  | DB          | ST2           | 114           | TXC (2) | ← DCE      | Send Signal Element Timing                 |  |
| 16  | SBB         | BRD           | 119           |         | ← DCE      | Backward Channel Receive<br>Data           |  |
| 17  | DD          | RT            | 115           | RXC     | ← DCE      | Receive Signal Element Timing              |  |
| 18  |             |               |               |         |            | Not used                                   |  |
| 19  | SCA         | BRS           | 120           |         | DTE        | Backward Channel Send Detect               |  |
| 20  | CD          | ER            | 108/2         | DTR     | DTE        | Data Terminal Ready                        |  |
| 21  | CG          | SQD           | 110           |         | ← DCE      | Data Signal Quality Detect                 |  |
| 22  | CE          | CI            | 125           | RI      | ← DCE      | Call Indication                            |  |
| 23  | CI, CH      | SRS           | 112, 111      |         | <b>←</b> → | Data Signal Speed Choice                   |  |
| 24  | DA          | ST1           | 113           | TXC (1) | DTE        | Send Signal Element Timing                 |  |
| 25  |             |               |               |         |            | Not used                                   |  |